# ため池防災支援システム操作方法 【ため池デジタルプラットフォームへの接続】

SIP

2024年6月(6月6日改訂) 国立研究開発法人農研機構 農村工学研究部門

## はじめに

# 目次

#### このマニュアルについて

「ため池デジタルプラットフォーム」の使用について、基本的な使用方法 を記載しています。「ため池防災支援システム」についてはそれぞれのマ ニュアルをご確認ください。

システムの表示等は予告なく変更される場合があり、マニュアルの改訂前 は記載内容が相違することがあります。

ご不明な点、お気づきの点がありましたら、下記の問い合わせ窓口にメールでお問い合わせください。

#### 「ため池デジタルプラットフォーム」問い合わせ窓口

操作方法、ご意見ご要望、 観測機器に関する問い合わせ、技術資料の提供依頼 <u>izumia309@naro.affrc.go.jp</u> <u>makir514@naro.affrc.go.jp</u> oyamas646@naro.affrc.go.jp

#### 各種マニュアルのダウンロード

最新のマニュアルは農研機構ホームページからダウンロードできます。 <u>https://www.naro.go.jp/laboratory/nire/contents/</u> <u>tameike\_manual/index.html</u> または「ため池防災支援システム マニュアル」で検索

| 1. はじめに                     |          |
|-----------------------------|----------|
| 2-1. ため池防災支援システムからため池DPにアク  | 'セス      |
| 2-2. ため池DPからため池防災支援システムへの戻  | ミリ方      |
| 3-1. メインメニュー「写真」            |          |
| 3-2. 「写真」の新規登録手順            |          |
| 3-3. 「写真」の登録内容変更(更新)手順      |          |
| 3-4. 「写真」の削除手順              |          |
| 4. メインメニュー「Webカメラ」          |          |
| 5-1. メインメニュー「日常点検」          |          |
| 5-2. 「日常点検」時に登録された写真の表示手順   | Į        |
| 6-1. メインメニュー「水位データ」         |          |
| 6-2. 「水位データ」の閲覧日時・範囲の操作     |          |
| 6-3. 「水位データ」のグラフの目盛の設定      |          |
| 6-4. 「水位データ」の表の閲覧・CSV出力     |          |
| 7-1. ため池防災支援システムからため池DPにアク  | 'セス      |
| (スマートフォン版)                  |          |
| 7-2. ため池DPからため池防災支援システムへの戻  | きり方      |
| (スマートフォン版)                  |          |
| 7-3. ため池DPの各種ページアクセス(例:写真関  | 1覧)      |
| (スマートフォン版)                  |          |
| 8-1. メインメニュー   写真」の検索(スマートフ | ォン版)     |
| 8-2. メインメニュー「写真」の選択(スマートフ   | ォン版)     |
| 9. メインメニュー「Webカメラ」(スマートフ    | ォン版)     |
| 10. メインメニュー「日常点検写真」(スマート    | フォン版)    |
| 11. メインメニュー「水位データ」(スマートフ    | ォン版)     |
| 付録.  日常点検結果」によって判定される健全度    | 『の指標について |
|                             |          |

改訂履歴

#### 2022年10月からの改訂点

5-1. 5-2. メインメニュー「日常点検」等、10. メインメニュー「日常点検」(スマートフォン版)、付録. 「日常点検結果」によって判定され る健全度の指標についてを追加

#### 2023年4月からの改訂点

はじめに、問合せ窓口の連絡先を変更

## 1. はじめに

農研機構が運用しているため池デジタルプラットフォーム(以下、ため池DP)は、ため池の写真データ、 ため池に設置されている水位計やWebカメラ等の情報を収集・閲覧できるプラットフォームであり、ため 池防災支援システムのユーザーはため池防災支援システムからアクセスすることができます(認証連携)。 また、ため池管理アプリで登録した日常点検結果をため池DPで閲覧することができます。

ため池防災支援システム

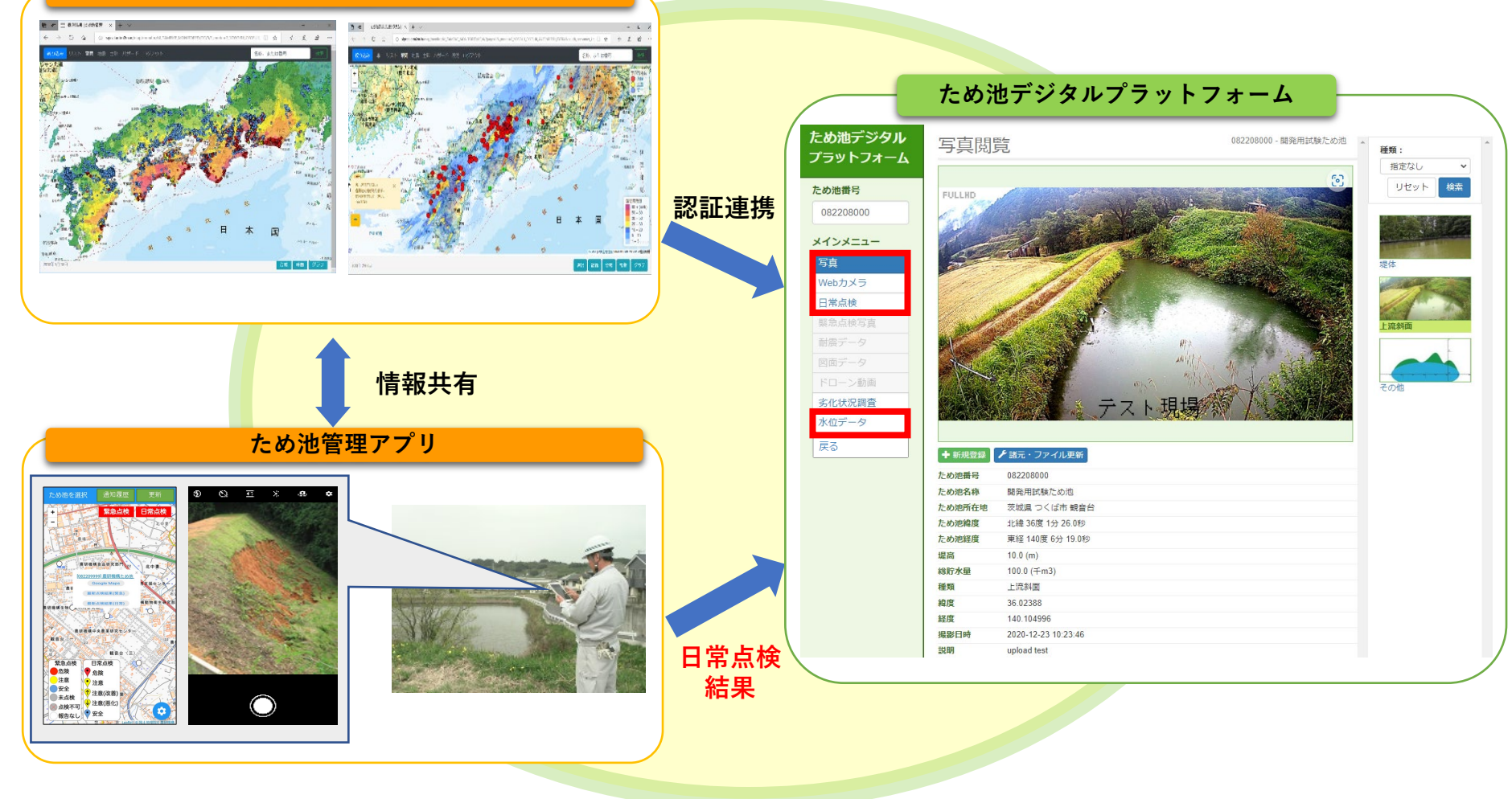

#### 2-1. ため池防災支援システムからため池DPにアクセス

- (1) ため池防災支援システムへのログイン
   ・マニュアル「ため池防災支援システム操作方法
   【メインシステム】」をご参照下さい。
- (2) 推奨ブラウザ
- Microsoft Edge
- Google Chrome
- Safari

※Internet Explorerでは正常に動作しません。本システムは別途必要なプログラムはありません。

- (3) 注意事項
- ・ブラウザの「戻る」ボタンは使用しないで下さい。

ため池防災支援システムの「台帳」画面

#### (4) ため池デジタルプラットフォームへの接続手順 ため池防災支援システムの地図画面

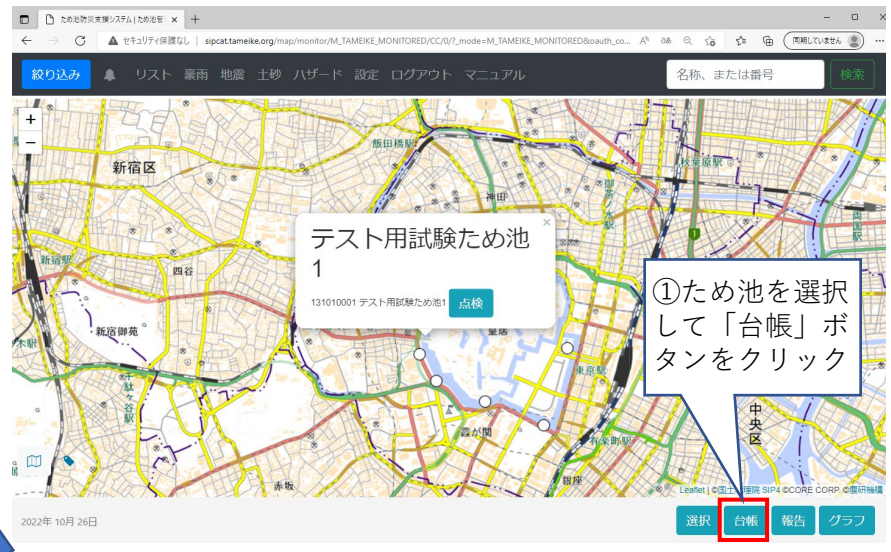

#### ため池デジタルプラットフォームのホーム画面

| 🗖 🗅 20188 | #元 ため治智理 × 十                         |                                                                          | - 0                                                    |      | □ □ ため泡デジタルブラットフォーム                                  | + × 4-                                                                                                    | - 0 ×        |  |            |  |
|-----------|--------------------------------------|--------------------------------------------------------------------------|--------------------------------------------------------|------|------------------------------------------------------|----------------------------------------------------------------------------------------------------|--------------|--|------------|--|
| ← → C     | ▲ セキュリティ保護なし   sipapp.tar            | meike.org/tameike/list/mtameikea/131010001/?oauth_consumer_key=18779fd58 | 2c1d5b0657c703e3c4559c3 A <sup>N</sup> Q 😘 🔂 🥅 🕅 🕅 🕅 🕼 |      | $\leftarrow$ $\rightarrow$ $C$ $\triangle$ https/    | ttp://tameikedb.db.naro.go.jp/gov/?id=131010001&koauth_consumer_key=f8779fd582c1d5b0657c703e3c4559c3fe53ec15&kback=http% A <sup>k</sup> Q 🎲 😭 🤅 | 同期していません 😦 … |  |            |  |
|           | 項目を非常時としています。全ての落ち<br>「氾濫解析パラメーター編集」 | R資報は「台帳職業」から確認できます。<br>地震解析バラメーター編集」 (家務解析バラメーター編集)                      | 台紙印刷 写真 ため池DP 地図                                       |      | ため池デジタル<br>プラットフォーム<br>ため池田号<br>131010001<br>メインメニュー |                                                                                                    |              |  |            |  |
| 3-16      | コード番号:                               |                                                                          | 001                                                    |      | 写真                                                   |                                                                                                    |              |  |            |  |
|           | 市町村別番号:                              | ② 「ため池DP」                                                                |                                                        |      | Webカメラ                                               |                                                                                                    |              |  |            |  |
| 名称        | 名称:                                  | ギカンをクリック                                                                 | テスト用試験ため池1                                             | 認証連携 | 日常点検                                                 | ようこそ、ため池デジタルプラットフォームへ。                                                                                                    |              |  |            |  |
|           | 読み:                                  | 小ダンをクリック                                                                 |                                                        |      | 緊急に使う具 おほご ク                                         |                                                                                                    |              |  |            |  |
| 所在地       | 局コード:                                |                                                                          | 3                                                      |      |                                                      | 1                                                                                                    |              |  | ~ 画面の使い方 ~ |  |
|           | 都道府県コード:                             |                                                                          | 13                                                     |      | ドローン動画                                               | 1. ため池コードを入力します。<br>2. メインメニューを選びます。                                                                                                    |              |  |            |  |
|           | 市町村コード:                              |                                                                          | 13101                                                  |      | 水位データ                                                |                                                                                                    |              |  |            |  |
|           | 都道府県:                                |                                                                          | 東京都                                                    |      | 戻る                                                   |                                                                                                    |              |  |            |  |
|           | 市区町村:                                |                                                                          | 単語を                                                    |      |                                                      |                                                                                                    |              |  |            |  |
|           | 町域名、番地:                              |                                                                          | 千代田1-1                                                 |      |                                                      |                                                                                                    |              |  |            |  |
|           | 緯度:                                  |                                                                          | 北緯 35 度 40 分 57.9 秒                                    |      |                                                      |                                                                                                    |              |  |            |  |
|           | 経度:                                  |                                                                          | <b>車経 139 度 44 分 42.2 秒</b>                            |      |                                                      |                                                                                                    |              |  |            |  |
| 施設管理者     | 管理者住所:                               |                                                                          |                                                        |      |                                                      |                                                                                                    |              |  |            |  |
|           | 代表者(法人又は団体の場合):                      |                                                                          |                                                        | ]    |                                                      |                                                                                                    |              |  |            |  |

#### 2-2. ため池DPからため池防災支援システムへの戻り方

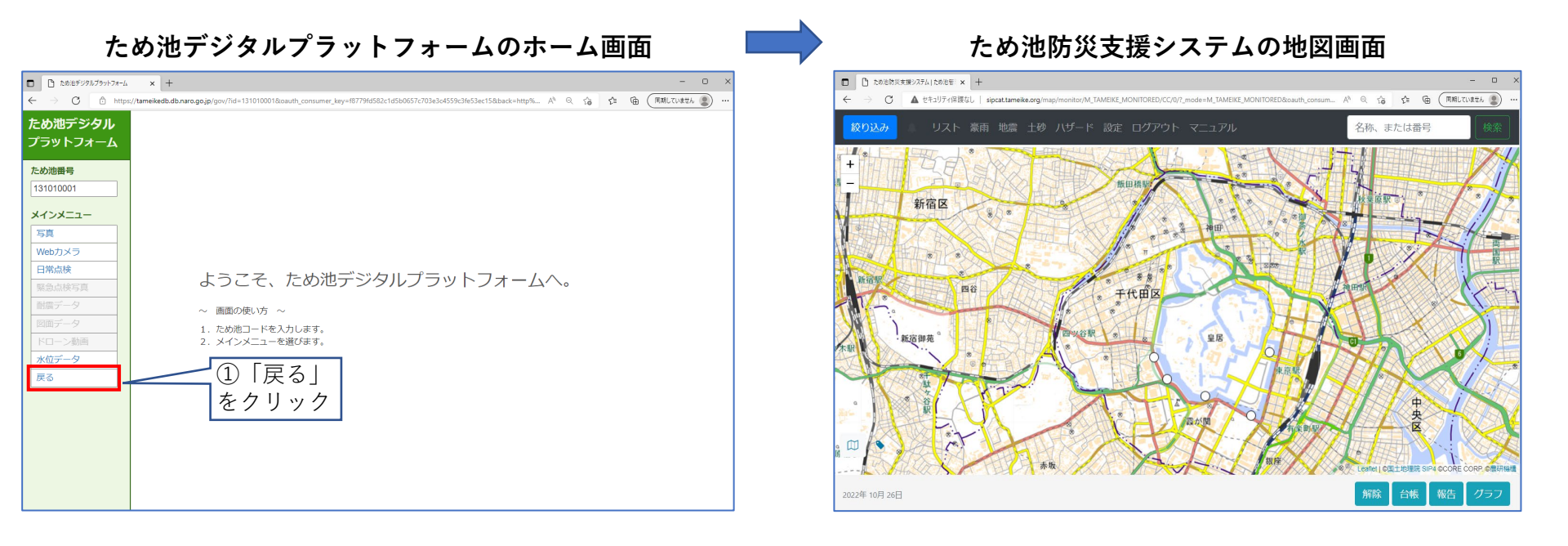

## 3-1. メインメニュー「写真」

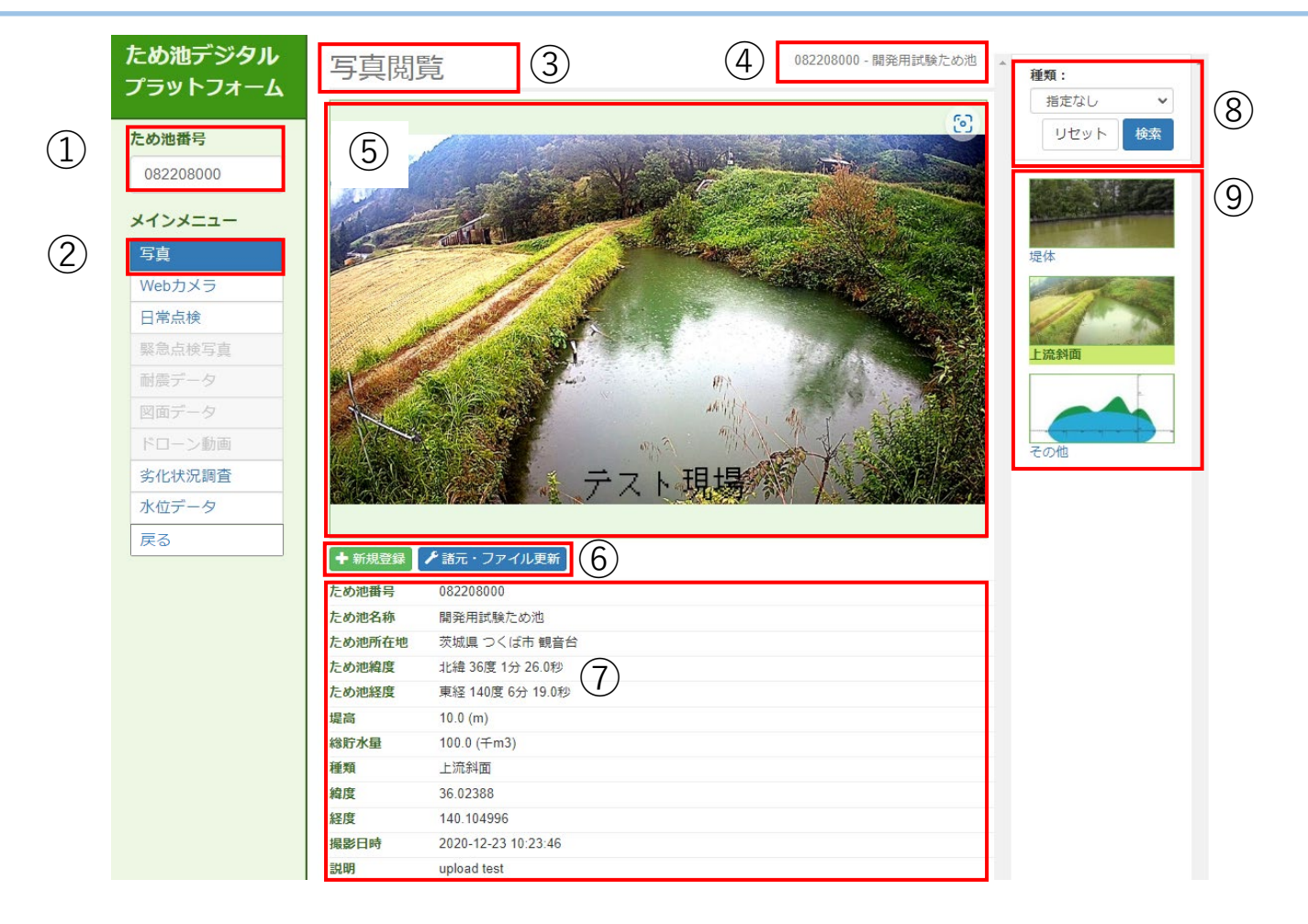

- ため池防災支援システムで選択したため池のため池⑥ 写真の新規登録・更新ボタンです。 番号が入力されています。
- ② 「写真」をクリックしてアクセスします。
- ③ 閲覧中のメニュー名が表示されています。
- ④ 現在閲覧中のため池番号および名称です。
- 現在選択中の写直を表示します。

(管轄外のため池の場合、表示されません。) ⑦ 現在、選択中の写真情報を表示します。

- 写真の検索条件を設定します。
- (9) ⑧の条件に合致した写真を一覧表示します。 (最大100枚まで)

7

# 3-2. 「写真」の新規登録手順

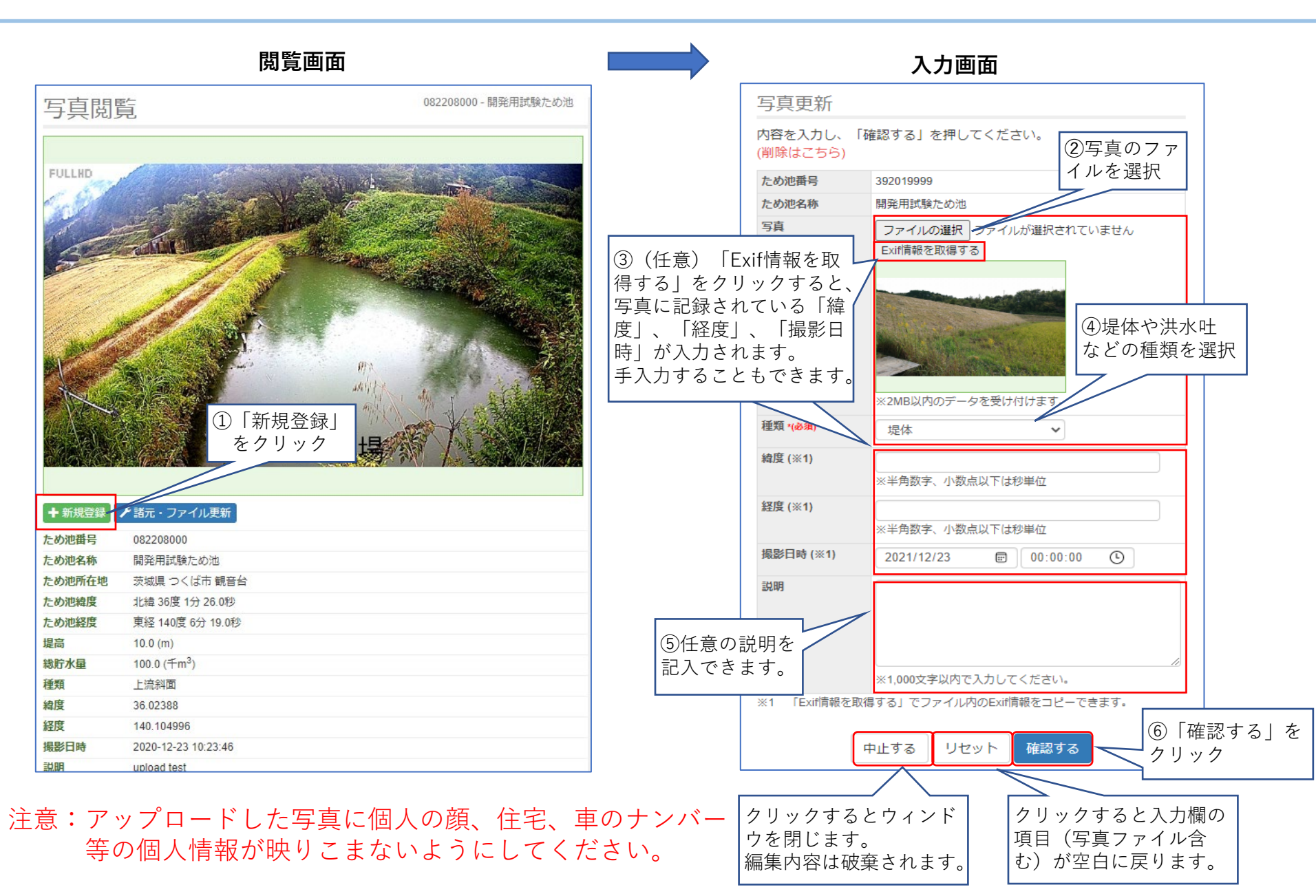

# 3-2. 「写真」の新規登録手順

確認画面 写真登録 登録内容を確認し、「登録を確定する」を押してください。 ため池番号 082208000 ため池名称 開発用試験ため池 写真 その他 種類 緯度 36.02388 経度 140.104996 撮影日時 2022-10-19 00:00:00 堤体上部から撮影 説明 やりな す 登録を確定する (7)入力画面で入力し ⑧内容が良ければク た内容を表示して確 リック 認。特に個人情報が 映ってないかを確認 します。

# 完了画面

| ため池番号       | 082208000                               |
|-------------|-----------------------------------------|
| ため池名称       | 開発用試験ため池                                |
| 写真          |                                         |
| ቻሏネイル       |                                         |
| ファイル名       | 082208000-pht-99_20221019133949_001.jpg |
| 橫幅          | 810                                     |
| 縦幅          | 1080                                    |
| 種類          | その他                                     |
| 緯度          | 36.02388                                |
| 経度          | 140.104996                              |
| 撮影日時        | 2022-10-19 00:00:00                     |
| 説明          | 堤体上部から撮影                                |
| 50443.00 n± | 2022 40 40 42:20:40                     |

# 3-3. 「写真」の登録内容変更(更新)手順

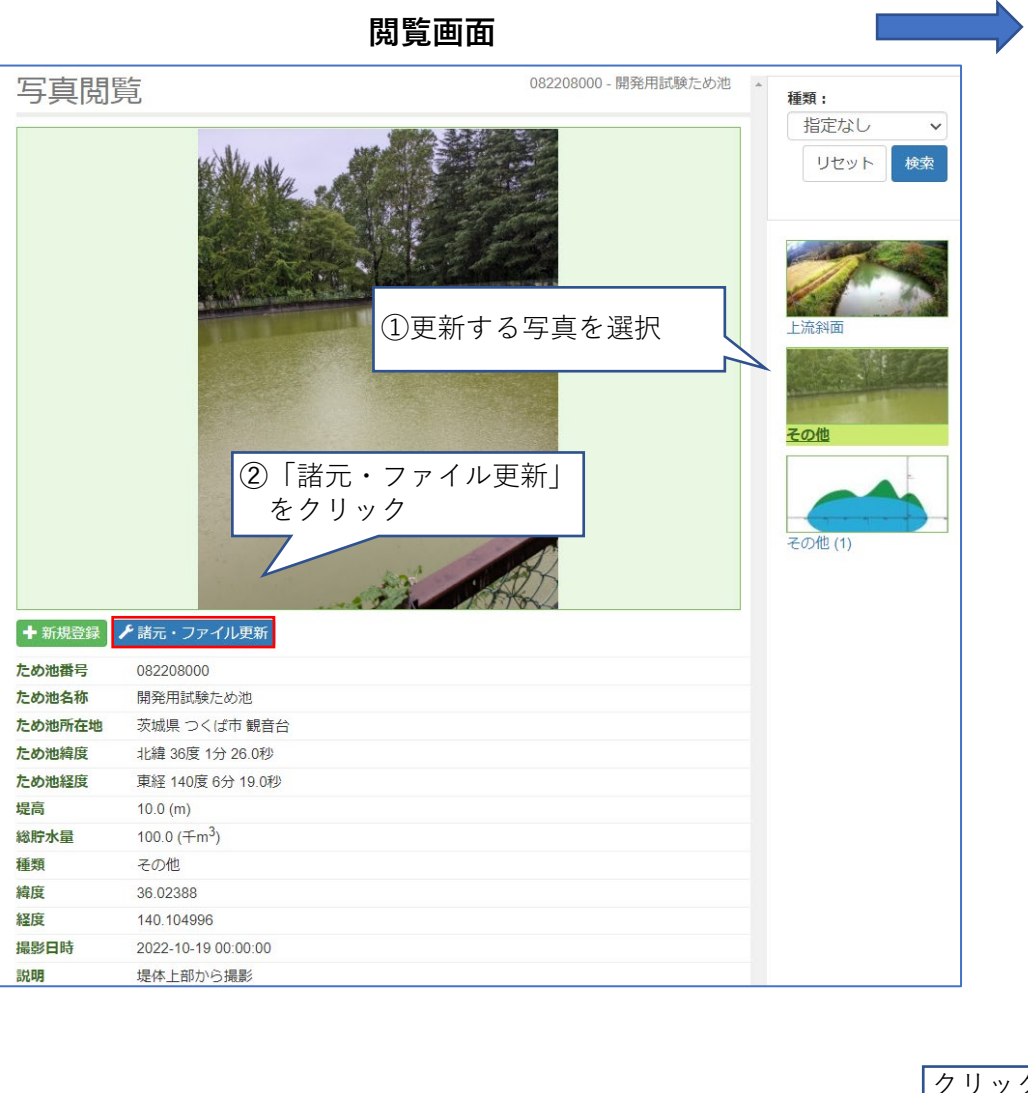

#### 入力画面 写真更新 (2)項目を入力 内容を入力し、「確認する」を押してください。 (削除はこちら) ため池番号 392019999 ため池名称 開発用試験ため池 写真 ファイルの選択 ファイルが選択されていません Exif情報を取得する ※2MB以内のデータを受け付けます。 種類 \*(必須) 堤体 ~ 緯度 (※1) ※半角数字、小数点以下は秒単位 経度(※1) ※半角数字、小数点以下は秒単位 撮影日時 (※1) 00:00:00 2021/12/23 説明 ※1,000文字以内で入力してください。 ※1 「Exif情報を取得する」でファイル内のExif情報をコピーできます。 中止する リセット 確認する クリックするとウィンドウ ③「確認する」をクリック を閉じます。編集内容は破 棄されます。 クリックすると全ての項目を 更新前の情報に戻します。

# 3-3. 「写真」の登録内容変更(更新)手順

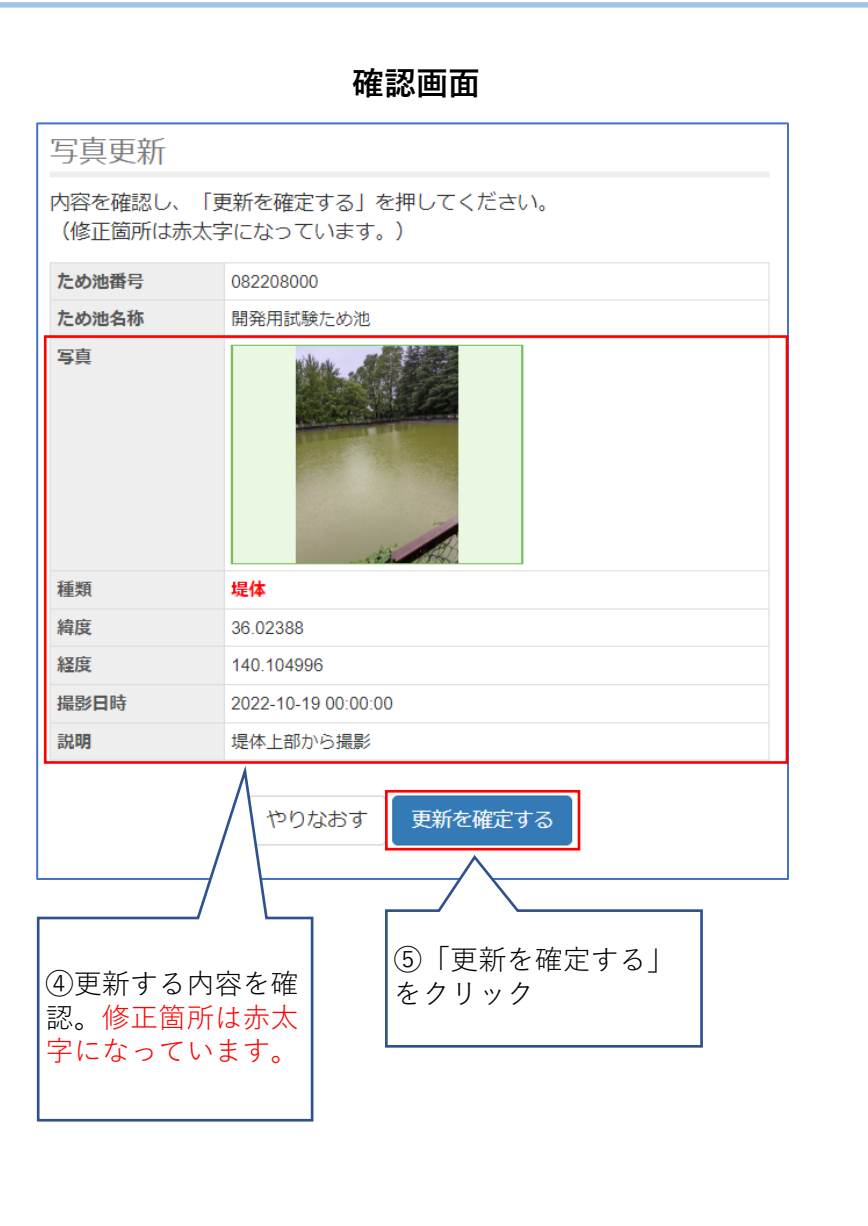

| 写真更新      |                                         |
|-----------|-----------------------------------------|
| 写真を更新しま   | した。                                     |
| ため池番号     | 082208000                               |
| ため池名称     | 開発用試験ため池                                |
| 写真ファイルの更新 | ファイル名変更                                 |
| 写真ファイル    |                                         |
| サムネイル     |                                         |
| ファイル名     | 082208000-pht-10_20221025093137_001.jpg |
| 横幅        | 810                                     |
| 縦幅        | 1080                                    |
| 種類        | 堤体                                      |
| 緯度        | 36.02388                                |
| 経度        | 140.104996                              |
| 撮影日時      | 2022-10-19 00:00:00                     |
| 説明        | 堤体上部から撮影                                |
| 登録日時      | 2022-10-25 09:22:13                     |

⑥更新された内容を表示

閉じる

11

# 3-4. 「写真」の削除手順

閲覧画面

| 写真閲覧                                  | 082208000 - 開発用試験ため池                                           | * 種類:                                   |
|---------------------------------------|----------------------------------------------------------------|-----------------------------------------|
|                                       | <ul> <li>①削除する写真を選択</li> <li>②「諸元・ファイル更新」<br/>をクリック</li> </ul> | 指定なし ◆<br>リセット 検索<br>上流斜面<br>その他<br>(1) |
|                                       |                                                                |                                         |
| ため池田5 002200000<br>ため池を称 閉発田試験ため3     | ή.                                                             |                                         |
| ため地所在地 茨城県つくげ市                        | ·····································                          |                                         |
| ため池緯度 北緯 36度 1分 26                    |                                                                |                                         |
| ため池経度 東経 140度 6分 1                    | 9.0#0                                                          |                                         |
| 堤高 10.0 (m)                           |                                                                |                                         |
| 総 <b>貯水量</b> 100.0 (千m <sup>3</sup> ) |                                                                |                                         |
| 種類 その他                                |                                                                |                                         |
| 緯度 36.02388                           |                                                                |                                         |
| 経度 140.104996                         |                                                                |                                         |
| 撮影日時 2022-10-19 00:00                 | 0:00                                                           |                                         |
| 説明 堤体上部から撮影                           | £                                                              |                                         |

入力画面 写真更新 内容を入力し、「確認する」を押してください。 ②「削除はこちら」 (削除はこちら) をクリック ため池番号 082208000 ため池名称 開発用試験ため池 写真 ファイルの選択 ファイルが選…れていません Exif情報を取得する ※2MB以内のデータを受け付けます。 種類 \*(必須) その他  $\mathbf{v}$ 緯度 (※1) 36.02388 ※半角数字、小数点以下は秒単位 経度 (※1) 140.104996 ※半角数字、小数点以下は秒単位 撮影日時 (※1) 00:00:00 Ŀ 2022/10/19 説明 堤体上部から撮影 ※1,000文字以内で入力してください。 ※1 「Exif情報を取得する」でファイル内のExif情報をコピーできます。 中止する 確認する リセット クリックするとウィンドウ ③「確認する」をクリック を閉じます。

# 3-4. 「写真」の削除手順

|                               | 確認画面                                                                                 |  |  |  |  |  |  |  |  |
|-------------------------------|--------------------------------------------------------------------------------------|--|--|--|--|--|--|--|--|
| 写真削除                          |                                                                                      |  |  |  |  |  |  |  |  |
| 完全に削除する場合は、「完全に削除する」を押してください。 |                                                                                      |  |  |  |  |  |  |  |  |
| ※一度完全に削除すると、元に戻せません。          |                                                                                      |  |  |  |  |  |  |  |  |
| ため池番号                         | 082208000                                                                            |  |  |  |  |  |  |  |  |
| ため池名称                         | 開発用試験ため池                                                                             |  |  |  |  |  |  |  |  |
| 写真                            |                                                                                      |  |  |  |  |  |  |  |  |
| 種類                            | その他                                                                                  |  |  |  |  |  |  |  |  |
| 緯度                            | 36.02388                                                                             |  |  |  |  |  |  |  |  |
| 経度                            | 140.104996                                                                           |  |  |  |  |  |  |  |  |
| 撮影日時                          | 2022-10-19 00:00:00                                                                  |  |  |  |  |  |  |  |  |
| 説明                            | 堤体上部から撮影                                                                             |  |  |  |  |  |  |  |  |
| ④削除す<br>認。一度<br>すると、<br>せん。   | <ul> <li>更新画 E 戻る 完全に削除する</li> <li>る内容を確</li> <li>完全に削除する」</li> <li>をクリック</li> </ul> |  |  |  |  |  |  |  |  |

#### 完了画面 写真削除 写真を削除しました。 ため池番号 082208000 開発用試験ため池 ため池名称 082208000-pht-99\_20221019133949\_001.jpg ファイル名 810 橫幅 縦幅 1080 種類 その他 緯度 36.02388 経度 140.104996 撮影日時 2022-10-19 00:00:00 説明 堤体上部から撮影 2022-10-19 13:39:49 登録日時 閉じる ⑥削除された内容を表示

# 4. メインメニュー「Webカメラ」

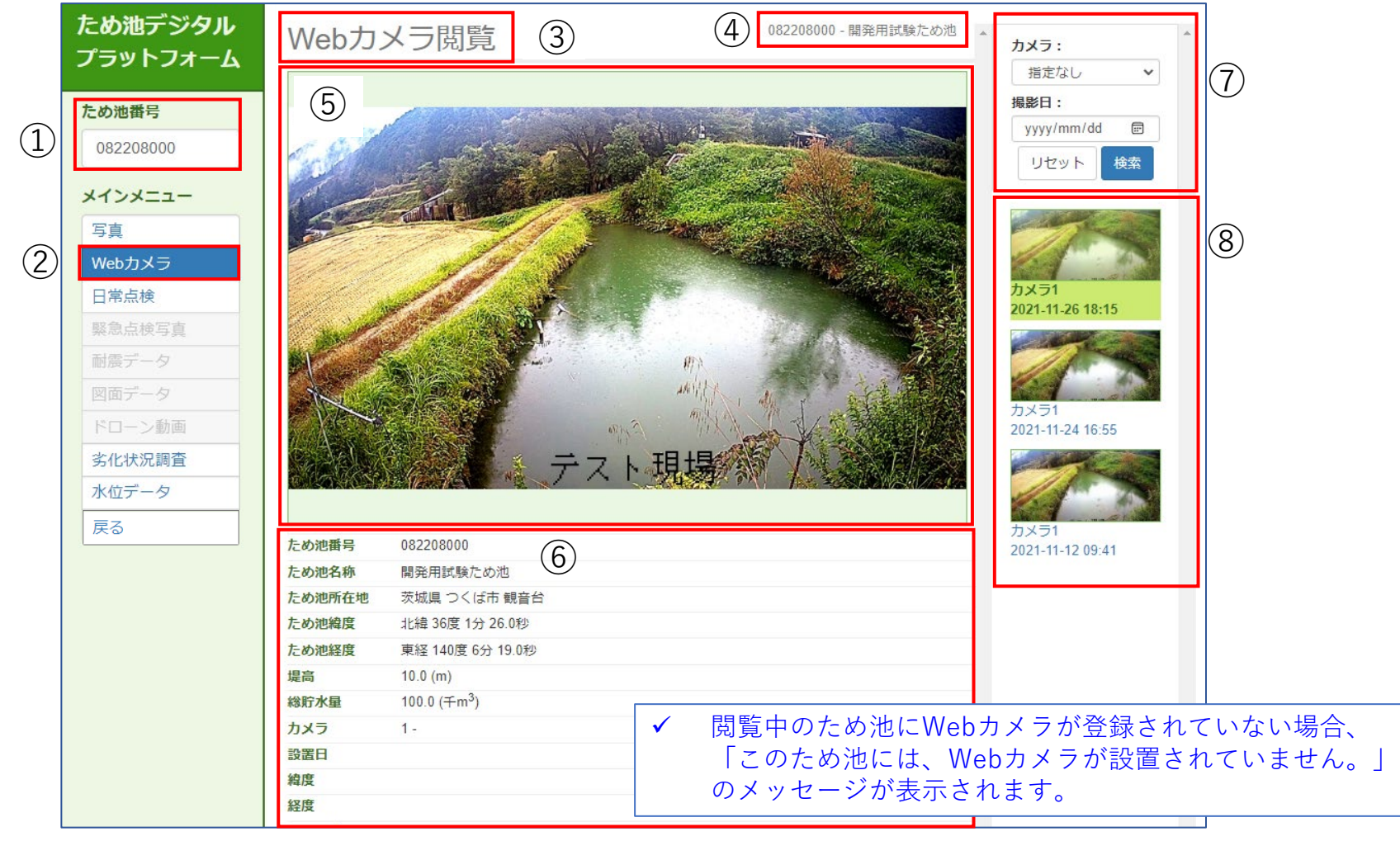

ため池防災支援システムで選択したため池のため池 5 現在選択中のWebカメラの画像を表示します。
 番号が入力されています。
 「Webカメラ」をクリックしてアクセスします。
 閲覧中のメニュー名が表示されています。
 現在閲覧中のため池番号および名称です。
 別在閲覧中のた画像を一覧表示します。

# 5-1. メインメニュー「日常点検」

「ため池管理アプリ」で登録した日常点検結果を閲覧することができます。

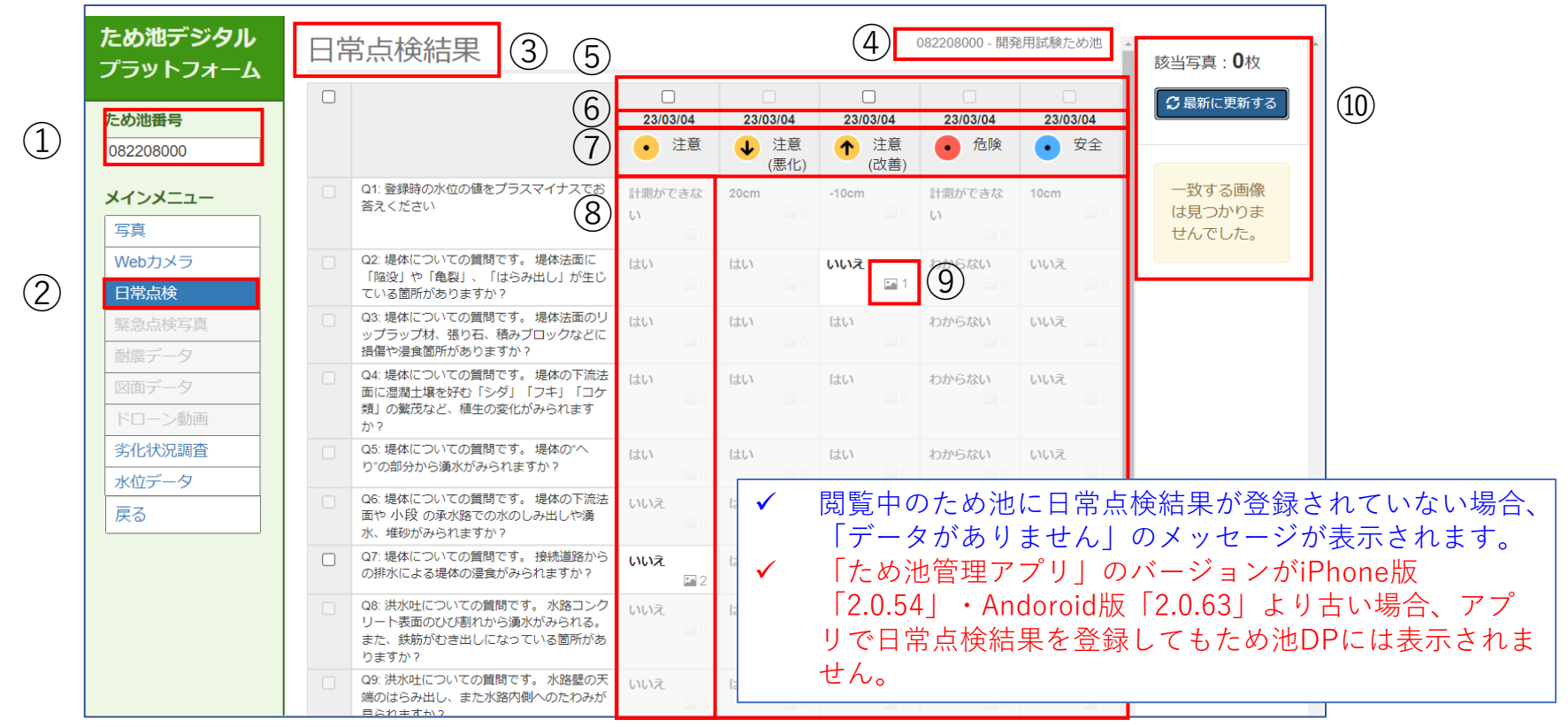

日常点検結果によって判定される健全度を表してい ため池防災支援システムで選択したため池のため池⑦ (1)番号が入力されています。 ます。(健全度の指標については付録参照) 「日常点検」をクリックしてアクセスします。 「ため池管理アプリ」で行った「日常点検」の各設 (2)(8) (3) 閲覧中のメニュー名が表示されています。 問に対する回答が表示されています。 日常点検時に登録された写真がある場合、画像マー (9)

- (4)現在閲覧中のため池番号および名称です。
- (5)「ため池管理アプリ」で登録した日常点検結果の 直近5件分を表示します。
- (6) 「日常点検」を行った日付を表しています。
- 日常点検時に登録された写真を表示します。 (10)

クが表示されます。

# 5-2. 「日常点検」時に登録された写真の表示手順

「日常点検結果」に紐づく写真の選択

| ため池デジタル<br>プラットフォーム | 日常 | 官点検結果                                                                           |           |                    | 082208000 - 開発用試験ため池 |            |              |             |             | ▲<br>該当写真: <b>0</b> 枚 |                    |                  |
|---------------------|----|---------------------------------------------------------------------------------|-----------|--------------------|----------------------|------------|--------------|-------------|-------------|-----------------------|--------------------|------------------|
| ため池番号<br>082208000  |    |                                                                                 | 23/03     | // <b>04</b><br>注意 | 23/03                | //04<br>注意 | 23/03/       | '04<br>注意   |             | 23/03                 | // <b>04</b><br>安全 | □ 最新に更新する        |
| メインメニュー             |    | Q1: 登録時の水位の値をブラスマイナスでお<br>答えください                                                | 計測がて<br>い | きな                 | /                    | C)         | -10cm        | Q善)         | 計測ができな<br>い | 10cm                  |                    | ー致する画像<br>は見つかりま |
| Webカメラ              |    | Q2:堤体についての質問です。堤体法面に<br>「陥没」や「亀裂」、「はらみ出し」が生じ、                                   |           |                    | itu                  | 120        | いいえ          | <b>E</b> 1  | わからない       | いいえ                   |                    | 2/0 0/2.         |
| 緊急点検写真              |    | 1 日常点検                                                                          | 」を        | 行                  | 「つ                   | 52.0       | はい           |             | わからない       | いいえ                   |                    |                  |
| 耐震データ       図面データ   |    | ≞た日付のチェ<br>■クスをクリッ                                                              | ック<br>ク   | 7 寸                | ミッ                   | -<br>      | <u>(1)</u> = | 」<br>⊧ ≁    | -1+面/       | 兔云                    | ,                  | クのあ              |
| 劣化状況調査              |    | か<br>Q5: 堤体についての質問です。 堤体の^へ<br>り"の部分から漢水がみられますか?                                | はい        | <b>E</b> 0         | はい                   |            | しょ           | 気杉          | 食結果         | 家々                    | ッリ                 | ック               |
| 戻る                  |    | Q6: 堤体についての質問です。 堤体の下流法<br>面や 小段 の承水路での水のしみ出しや湧<br>水、堆砂がみられますか?                 | いいえ       |                    | はい                   | 52.0       |              | <u>11</u> 0 | Car O       |                       | 28.0               |                  |
|                     |    | Q7: 堤体についての質問です。 接続道路から<br>の排水による堤体の浸食がみられますか?                                  | いいえ       | 2                  | はい                   |            | いいえ          |             | わからない       | いいえ                   |                    |                  |
|                     |    | Q8: 洪水吐についての質問です。水路コンク<br>リート表面のひび割れから湧水がみられる。<br>また、鉄筋がむき出しになっている箇所があ<br>りますか? | いいえ       |                    | はい                   |            | いいえ          |             | わからない       | いいえ                   |                    |                  |
|                     |    | Q9: 洪水吐についての質問です。 水路壁の天<br>端のはらみ出し、また水路内側へのたわみが<br>見られますか?                      | いいえ       |                    | はい                   |            | いいえ          |             | わからない       | いいえ                   |                    |                  |
|                     |    | Q10: 洪水吐についての質問です。 水路の底<br>版や側壁に激しいすりへりや損傷が見られま<br>すか?                          | いいえ       | <b>E</b> 0         | はい                   | <b>E</b> 0 | いいえ          | <b>E</b> 0  | わからない       | いいえ                   | E 0                |                  |

「日常点検結果」に紐づく写真を表示

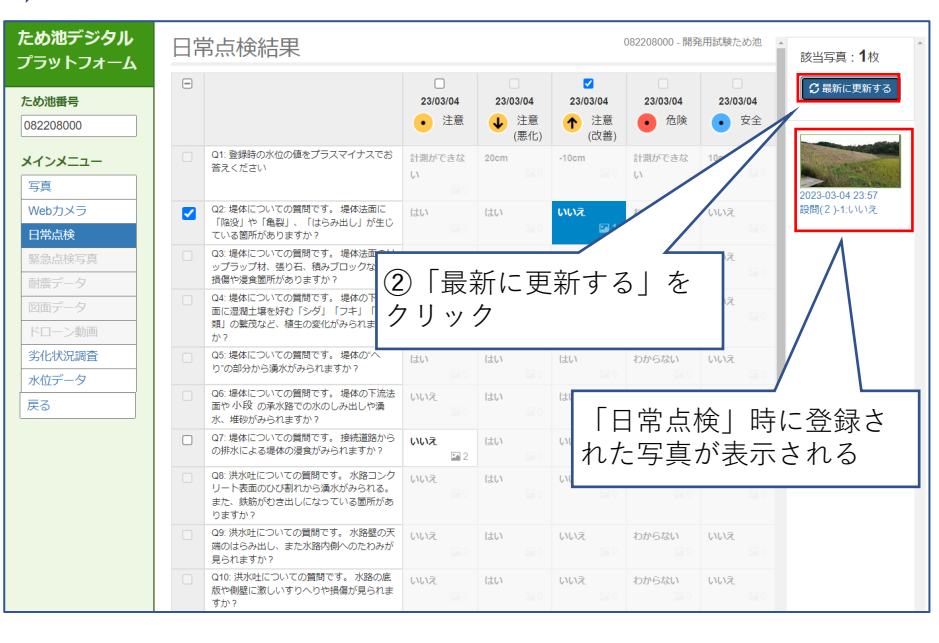

## 6-1. メインメニュー「水位データ」

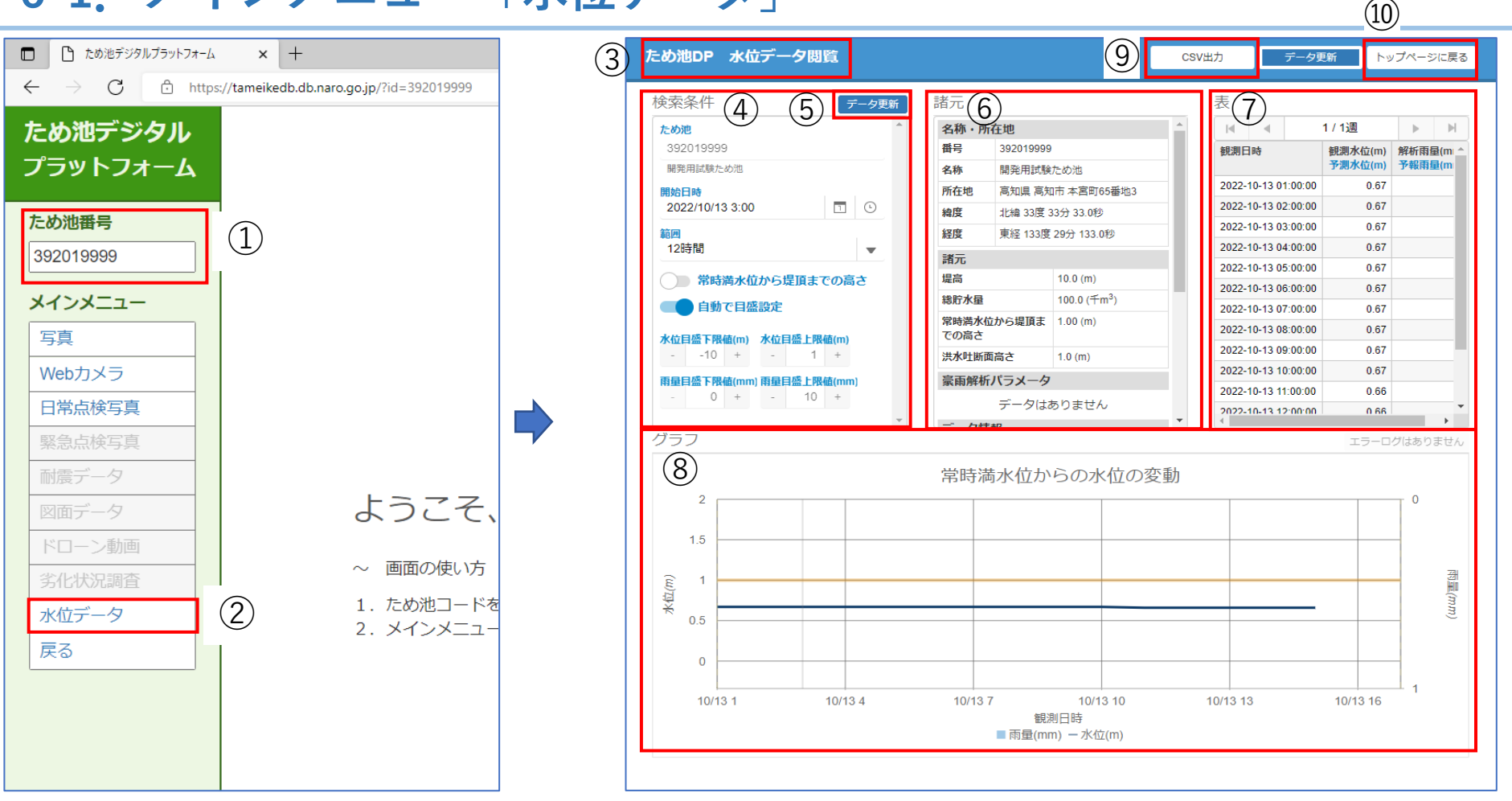

(1)ため池防災支援システムで選択したため池のため池⑥ 閲覧中のため池の諸元情報が表示されています。 ため池の水位データの表が表示されています。 番号が入力されています。 (7)「水位データ」をクリックしアクセスします。 (8) ため池の水位データのグラフが表示されています。 (2)(3) 閲覧中のメニュー名が表示されています。 (9)「csv出力」:水位データを表形式で出力すること 閲覧中のため池名番号、名称、水位データの日時・ (4)ができます。 範囲が表示されています。 「トップページに戻る」:ため池DPのホーム画面」 (10)⑤「データ更新」をクリックし水位データを表示します。 に戻ることができます。

## 6-2. 「水位データ」の閲覧日時・範囲の操作

開始日を設定

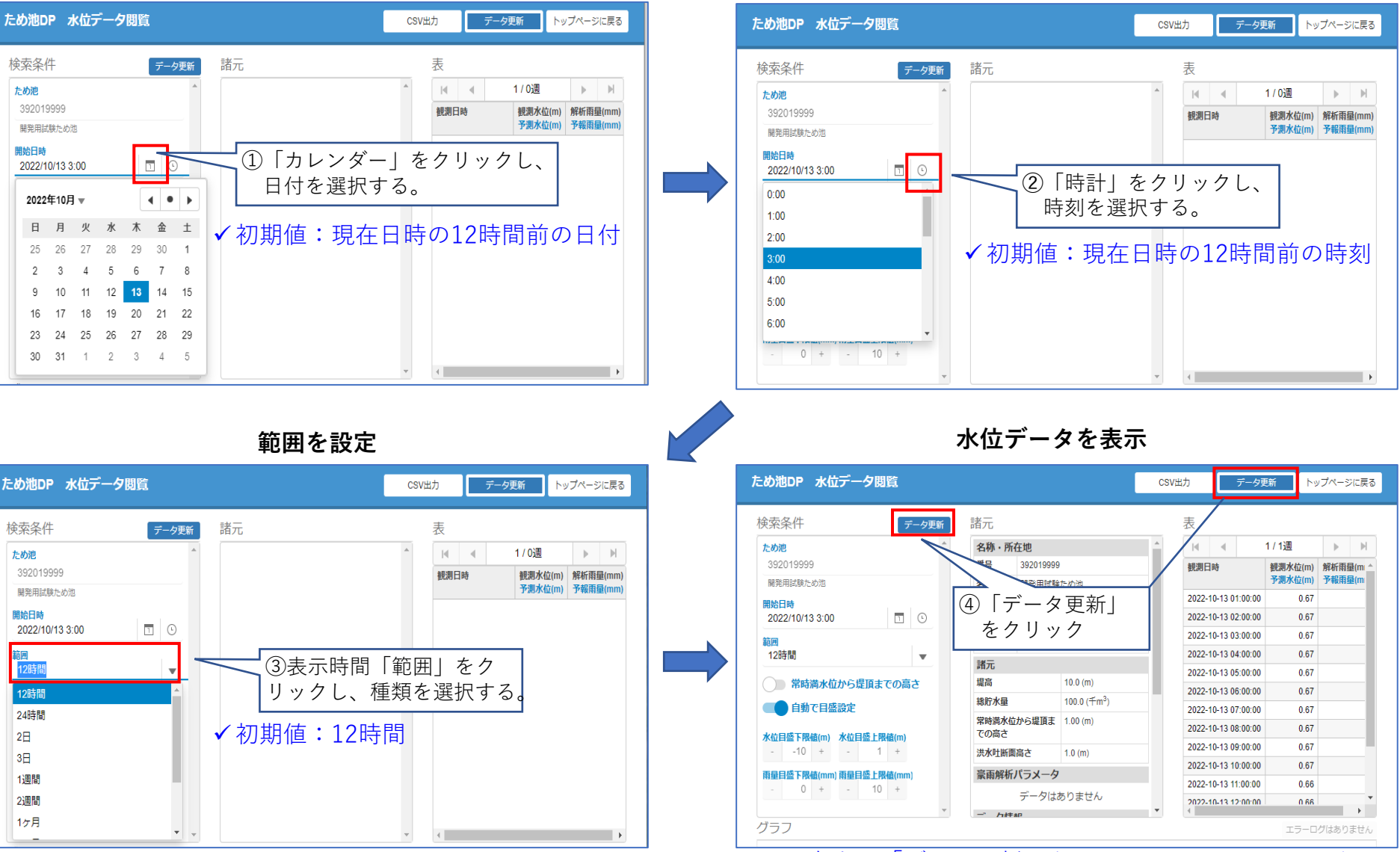

✓ 右上の「データ更新」をクリックしても、同じよう 18
 に動作します。

開始時刻を設定

## 6-3. 「水位データ」のグラフの目盛の設定

「常時満水位から堤頂までの高さ」の表示の設定

✓ 整数を入力して下さい。

✓ 水位は常時満水位を0とした水位です。

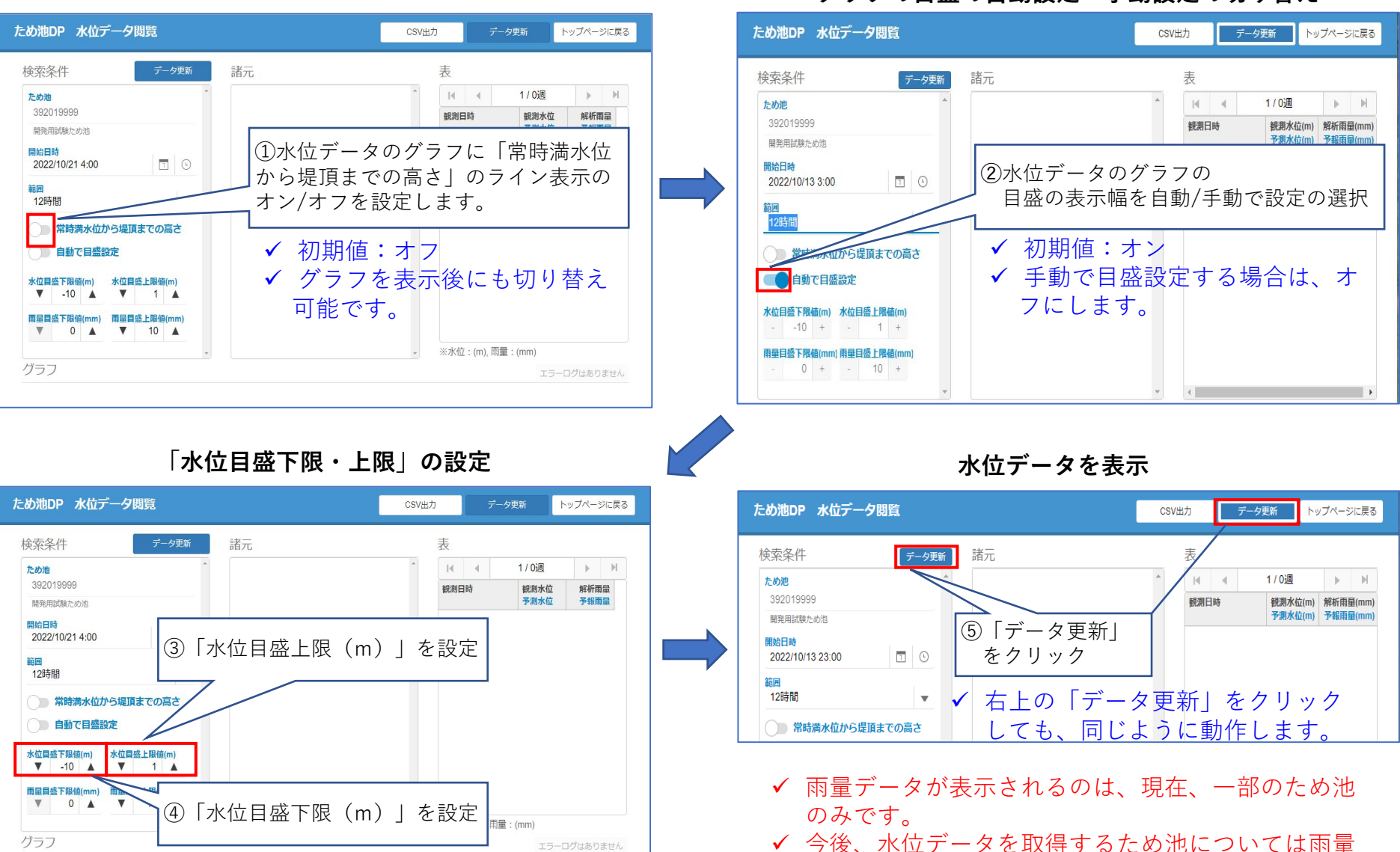

#### グラフの目盛の自動設定・手動設定の切り替え

データも表示する予定です。

19

# 6-4. 「水位データ」の表の閲覧・CSV出力

表の閲覧

| ため池DP 水位データ閲覧                                                                       |                                                                                                    |                                         | CSV出力 データ                                                                                                  | 7更新 トッ                                         | ノブページに戻る                    | 最 | 初の週へ   | 前の週へ    | •       |                    | 次の週へ       | 最後の週へ          |
|-------------------------------------------------------------------------------------|----------------------------------------------------------------------------------------------------|-----------------------------------------|----------------------------------------------------------------------------------------------------|------------------------------------------------|-----------------------------|---|--------|---------|---------|--------------------|------------|----------------|
| 検索条件 データ更新<br>ため肥<br>392019999<br>開発用が時かかの                                          | 諸元<br>名称・所在地<br>番号 39201999<br>名称 問意 問意 問意 問意 問意 問意 問意 問意 第二章 1000 1000 1000 1000 1000 1000 1000 10 | 9<br>21-15-34                           | 表                                                                                                    | 1 / 1 <u>週</u><br>観測水位(m)<br>予測水位(m)           | ▶ ▶<br>解析雨量(m) ▲<br>予報雨量(m) |   |        |         |         | 1 / 1週             |            | M              |
| ■ Scheme Constant<br>■ Scheme Constant<br>2022/10/13 3:00 □ ○<br>範囲<br>12時間 ▼       | 市存地         高知県高           緯度         北綸 33度           緯度         東経 133度           諸元         提高   | an市本高町65番地3<br>33分 33.0秒<br>【29分 133.0秒 | 2022-10-13 01:00:0<br>2022-10-13 02:00:0<br>2022-10-13 03:00:0<br>2022-10-13 04:00:0<br>2022-10-13 05:00:0 | 0 0.67<br>0 0.67<br>0 0.67<br>0 0.67<br>0 0.67 |                             |   | 観測日    | 時       |         | 観測水位(m)<br>予測水位(m) | 解析雨<br>予報雨 | 量(mi ^<br>量(mi |
| 中国国内(田) りんに用き(CO)(10)           自動で目盛設定           水位目盛下限値(m)           - 10 + - 1 + | 総貯水量<br>常時満水位から堤頂ま<br>での高さ<br>洪水盱断面高さ                                                               | 100.0 (#m <sup>3</sup> )<br>1.00 (m)    | 2022-10-13 06:00:0<br>2022-10-13 07:00:0<br>2022-10-13 08:00:0<br>2022-10-13 09:00:0                       | 0 0.67<br>0 0.67<br>0 0.67<br>0 0.67           |                             |   | 2022-1 | 10-13 0 | 1:00:00 | <mark>0.67</mark>  |            |                |
| <b>雨星目盛下限值(mm) 雨星目盛上限值(mm)</b><br>- 0 + - 10 +                                      | 家雨解析バラメータ<br>データは<br>デ ります ap                                                                       | ありません                                   | 2022-10-13 10:00:0<br>2022-10-13 11:00:0<br>2022-10-13 11:00:0<br>4                                        | 0 0.67<br>0 0.66<br>0 0.66                     | •                           | ~ | 表の     | ページ     | は1週間1・  | ページで表示して           | ています。      |                |
| グラフ                                                                                 | 1. /L 1.                                                                                            | <u>~~~  ./+ ~ *</u> f                   |                                                                                                    | エラーロ                                           | グはありません                     |   |        |         |         |                    |            |                |

| 検索条件                     | データ更新       | 諸元              |                                      | <b>A</b>         |         |         |
|--------------------------|-------------|-----------------|--------------------------------------|------------------|---------|---------|
| ため池                      | A           | 名称・月            | 所在地                                  | ▲ I4 4           | 1 / 1週  | • •     |
| 392019999                |             | 番号              | 392019999                            | 測日時              | 観測水位(m) | 解析雨量(mi |
| 開発用試験ため池                 |             | 名称              | 開発用試験ため池                             |                  | 予測水位(m) | 予報雨量(m  |
| 開始日時                     |             | 所在地             | 高知県 高知市 本宮町65番地3                     | 2-10-13 01:00:00 | 0.67    |         |
| 2022/10/13 3:00          | <b>I</b> () | 緯度              | 北緯 33度 33分 33.0秒                     | -10-13 02:00:00  | 0.67    |         |
| 筋囲                       |             | 経度              | 車級 133度 29分 133 0秒                   | 10-13 03:00:00   | 0.67    |         |
| 12時間                     | -           |                 | 3012 10010 2033 100.013              | 0-13 04:00:00    | 0.67    |         |
|                          |             | 諸兀              |                                      | 13 05:00:00      | 0.67    |         |
| ● 常時満水位から堤Ⅰ              | 頂までの高さ      | 堤高              | 10.0 (m)                             | 13 06:00:00      | 0.67    |         |
| 自動で目盛設定                  |             | 総貯水量            | 100.0 (千m <sup>3</sup> )             | 8 07:00:00       | 0.67    |         |
|                          |             | 610 ně 200 - 42 | <u> 持劫で担防士 4.00.(m)</u>              |                  | 0.67    |         |
| 《位目盤ト限値(m) 水位目盤<br>-10 ↓ | 上限值(m)      |                 |                                      |                  | 0.67    |         |
|                          |             | $\square$       | -<br>_<br>_<br>く<br>い<br>山<br>ー<br>た | クロック             | 0.67    |         |
| 每量目盛下限値(mm) 雨量目盛         | 上限值(mm)     |                 | орищујј. 9                           | / / / /          | 0.66    |         |
| - 0 + -                  | 10 +        |                 |                                      |                  |         |         |

#### 「CSV出力」前

#### 「CSV出力」後

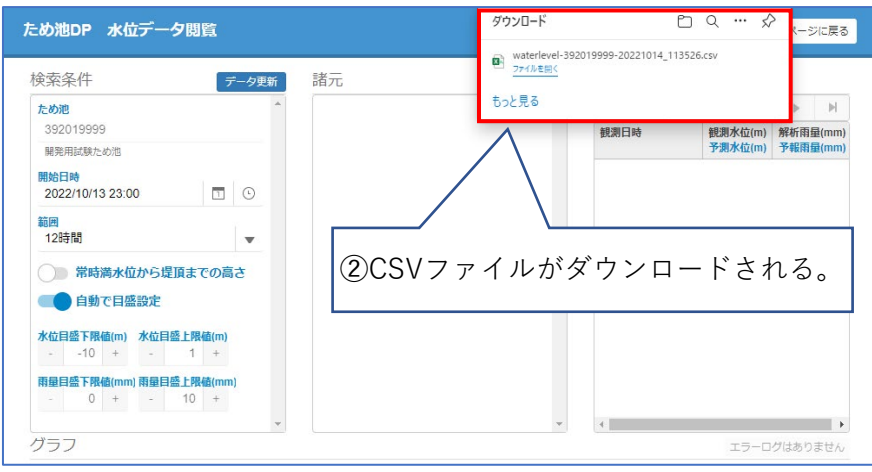

✓ 指定した閲覧日時、範囲の水位データが出力されます。

## 7-1. ため池防災支援システムからため池DPにアクセス(スマートフォン版)

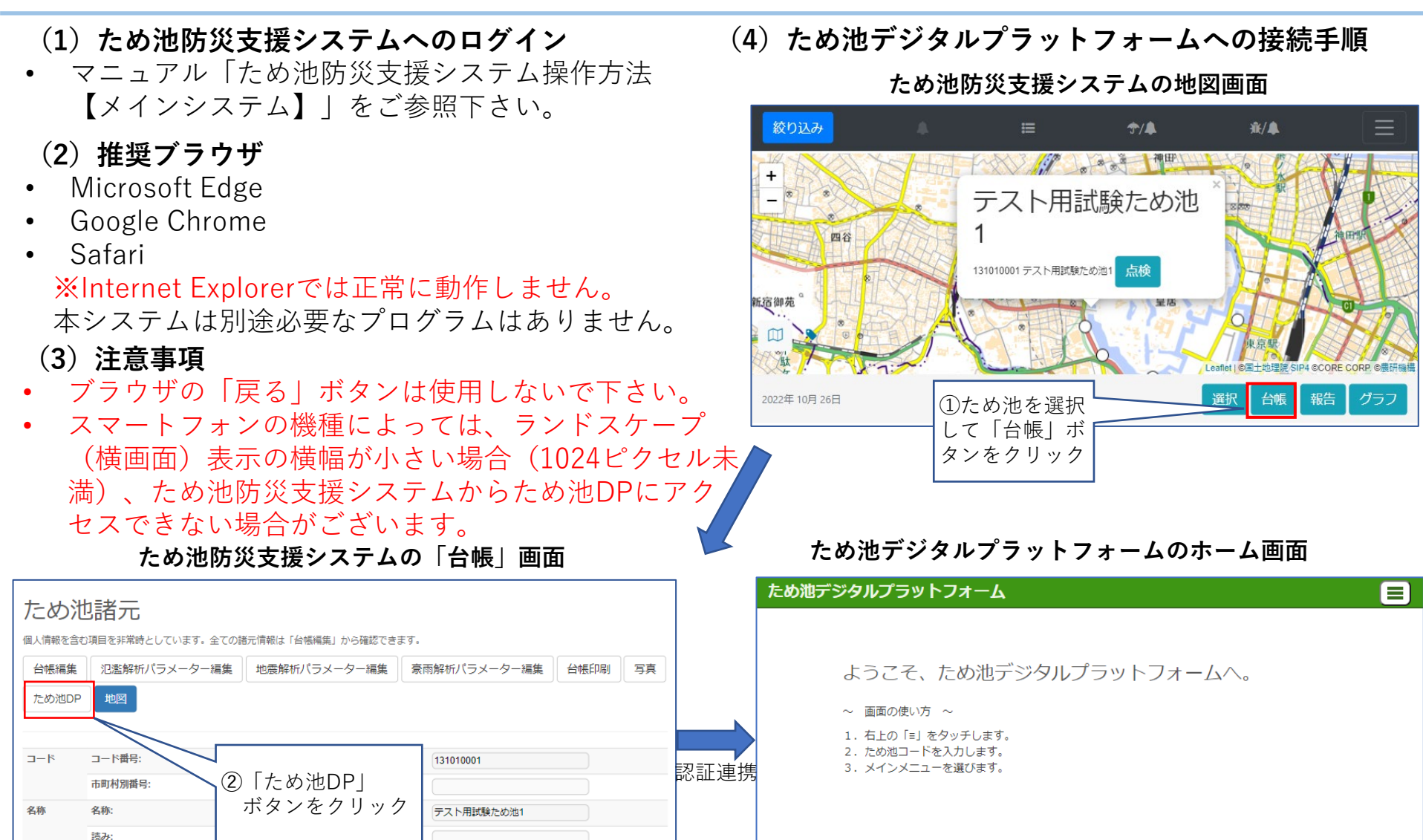

✓ スマートフォンをランドスケープ(横画面)表示にすると、
 「ため池DP」ボタン等が現れます。

3

所在地

局コード:

ため池DPに遷移した後は、スマートフォンをポートレート (縦画面)表示で使用します。

## 7-2. ため池DPからため池防災支援システムへの戻り方

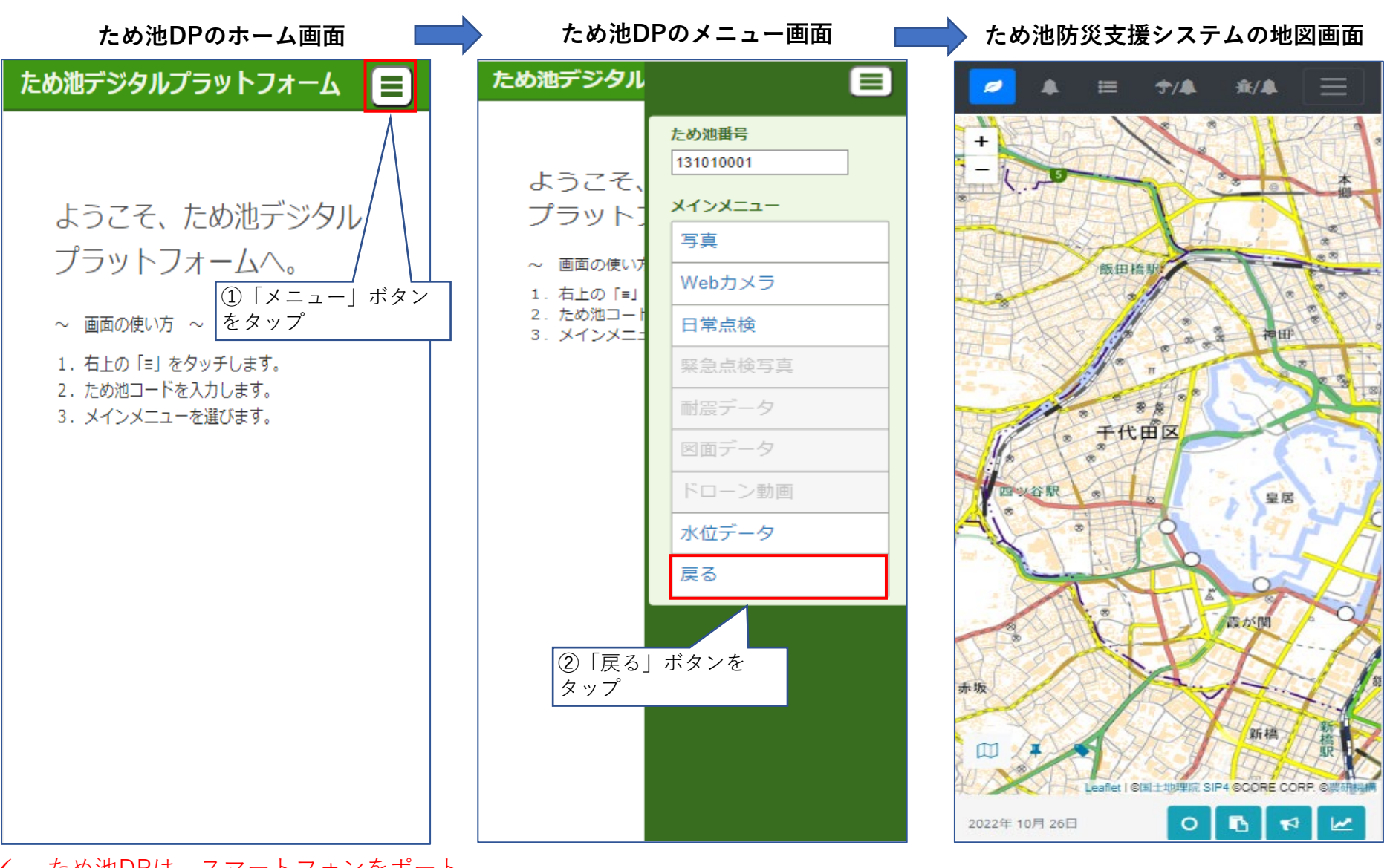

✓ ため池DPは、スマートフォンをポート
 レート(縦画面)表示で使用します。

## 7-3. ため池DPの各種ページアクセス(例:写真閲覧)(スマートフォン版)

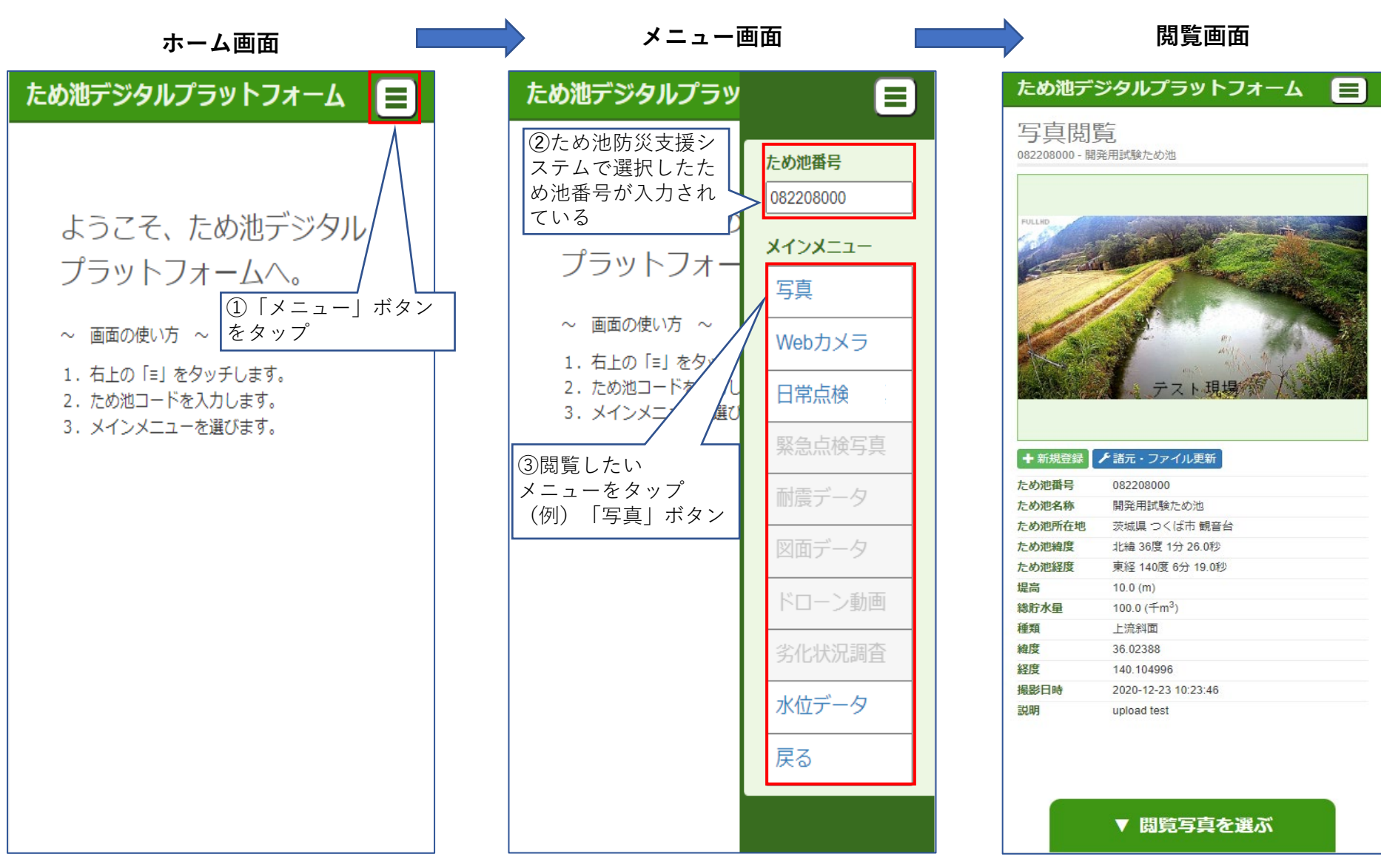

### 8-1. メインメニュー「写真」の検索(スマートフォン版)

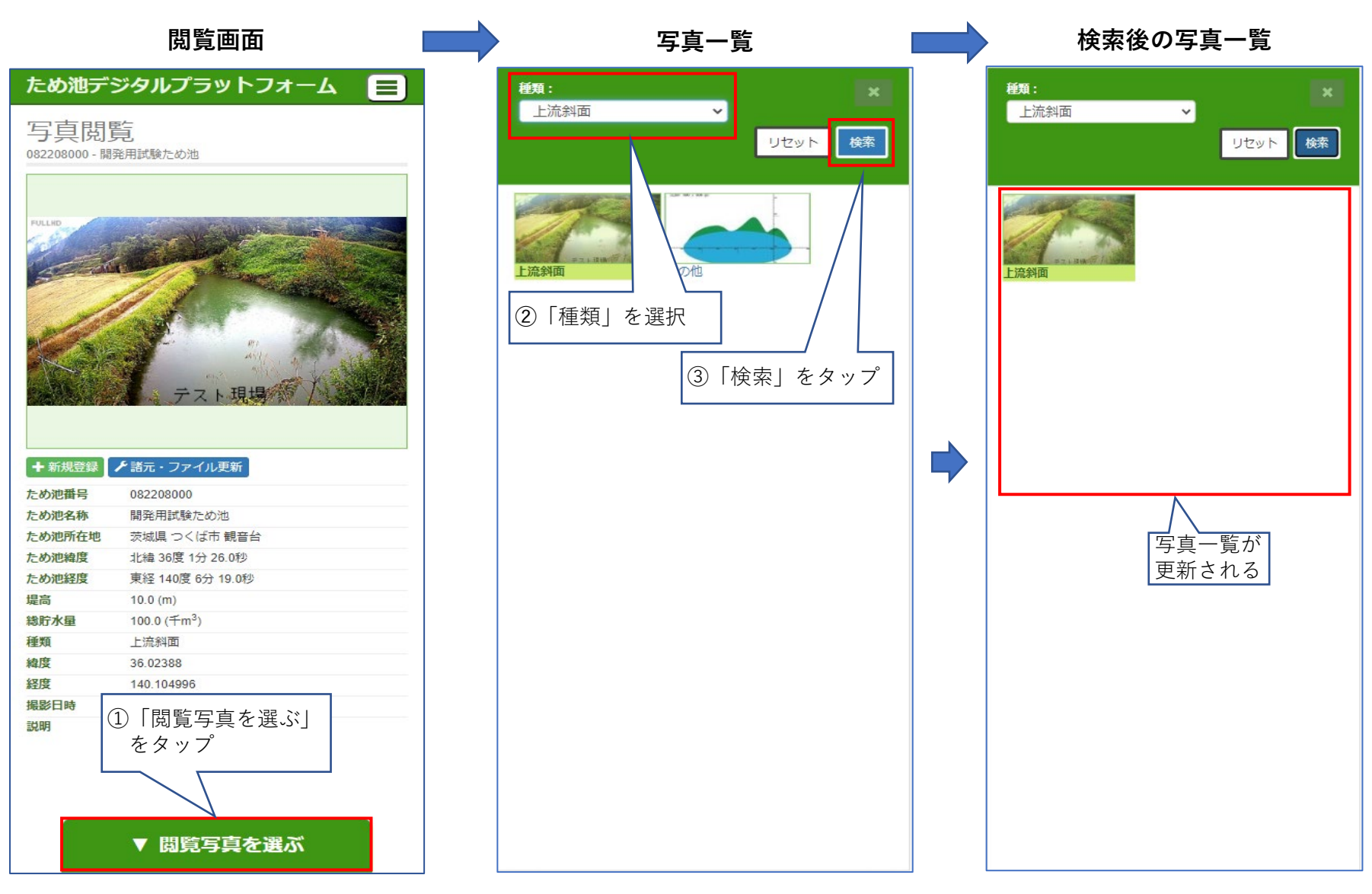

✓ リセットボタンを押すと、
 検索条件が初期値に戻ります。

### 8-2. メインメニュー「写真」の選択(スマートフォン版)

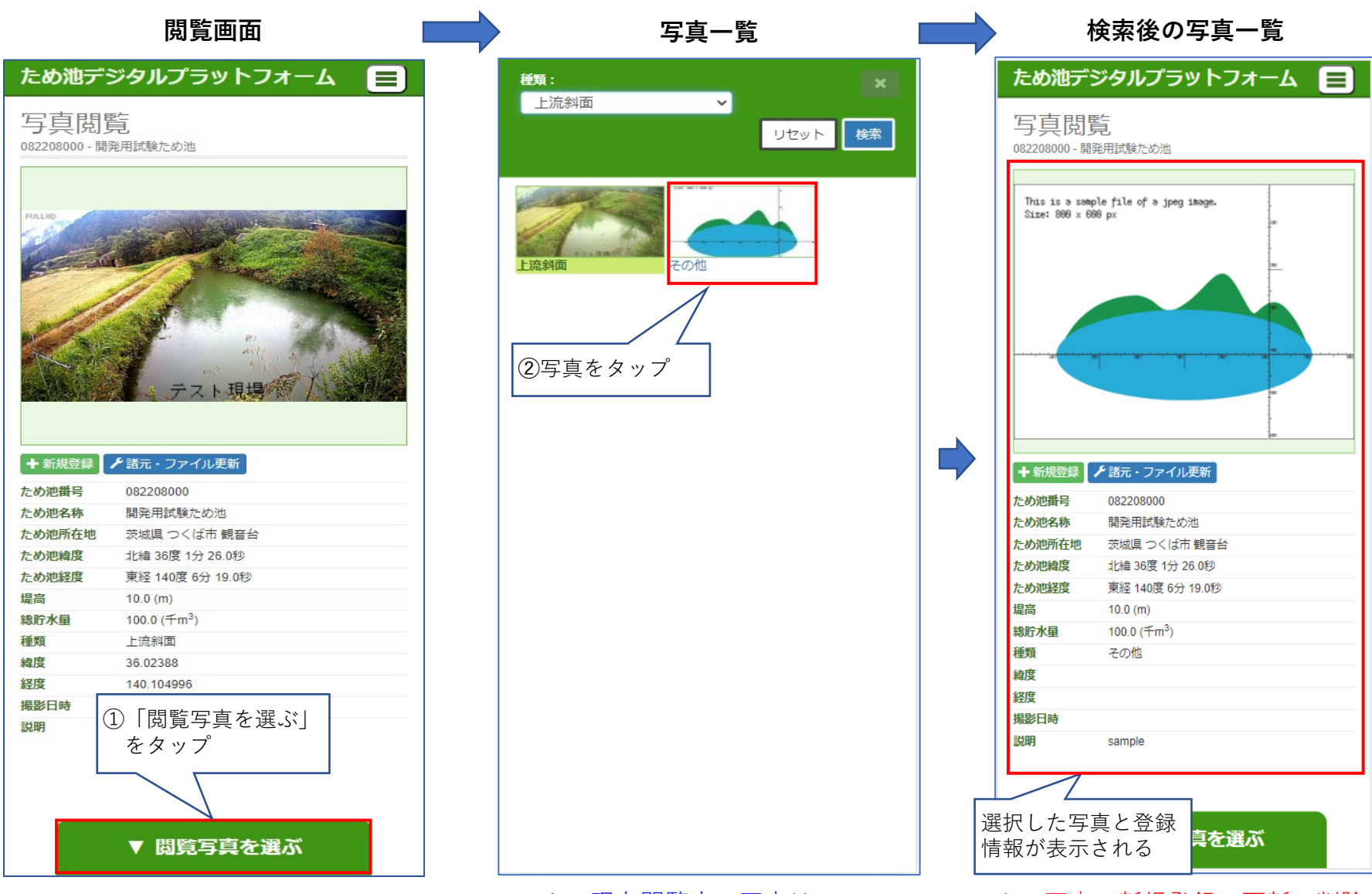

 ✓ 現在閲覧中の写真は 緑色になっています。 ✓ 写真の新規登録、更新、削除の 手順はパソコン版と同じです。

## 9. メインメニュー「Webカメラ」 (スマートフォン版)

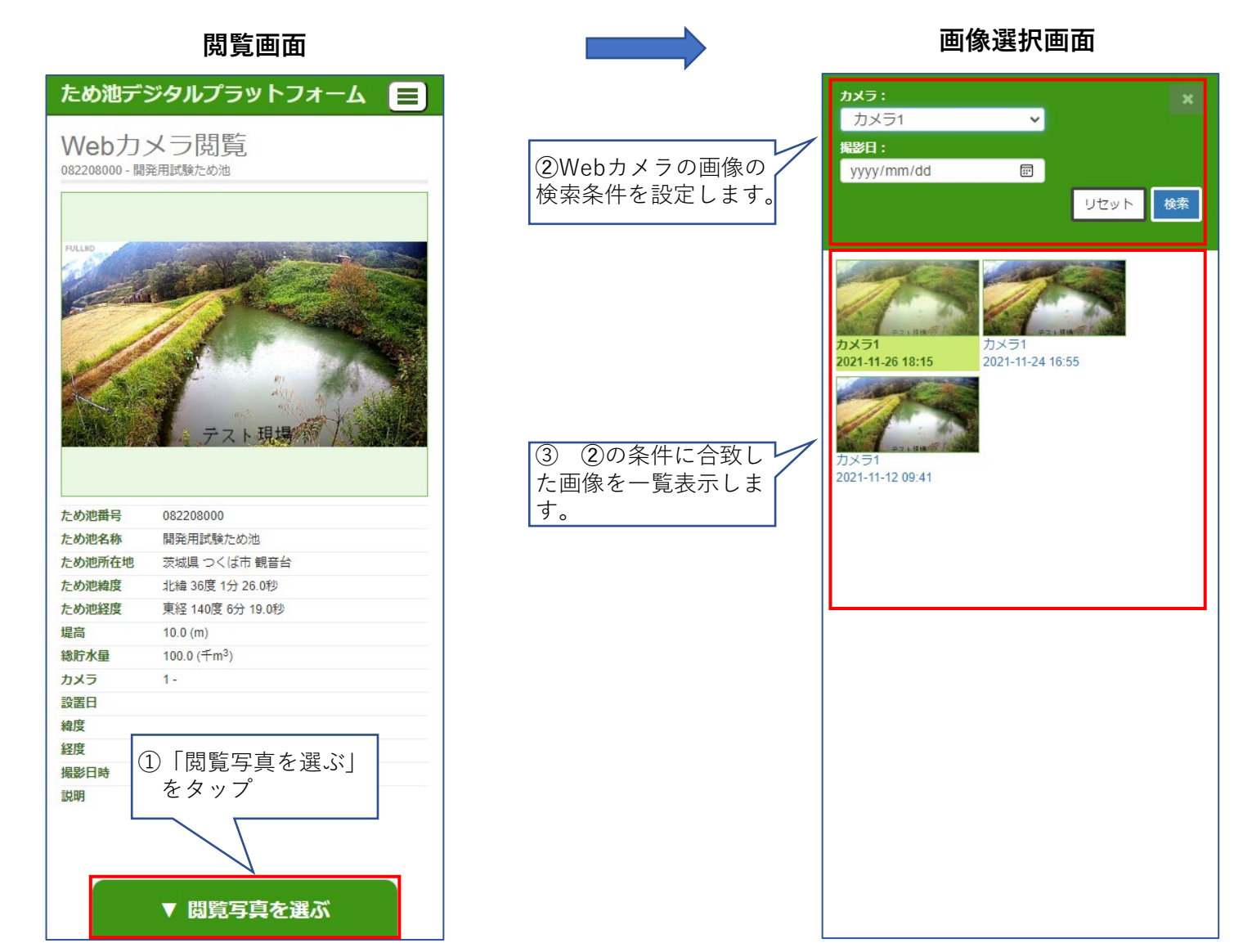

✓ 閲覧中のため池にWebカメラが1台も登録されていない場合、
 「このため池には、Webカメラが設置されていません。」のメッセージが表示されます。

## 10. メインメニュー「日常点検」 (スマートフォン版)

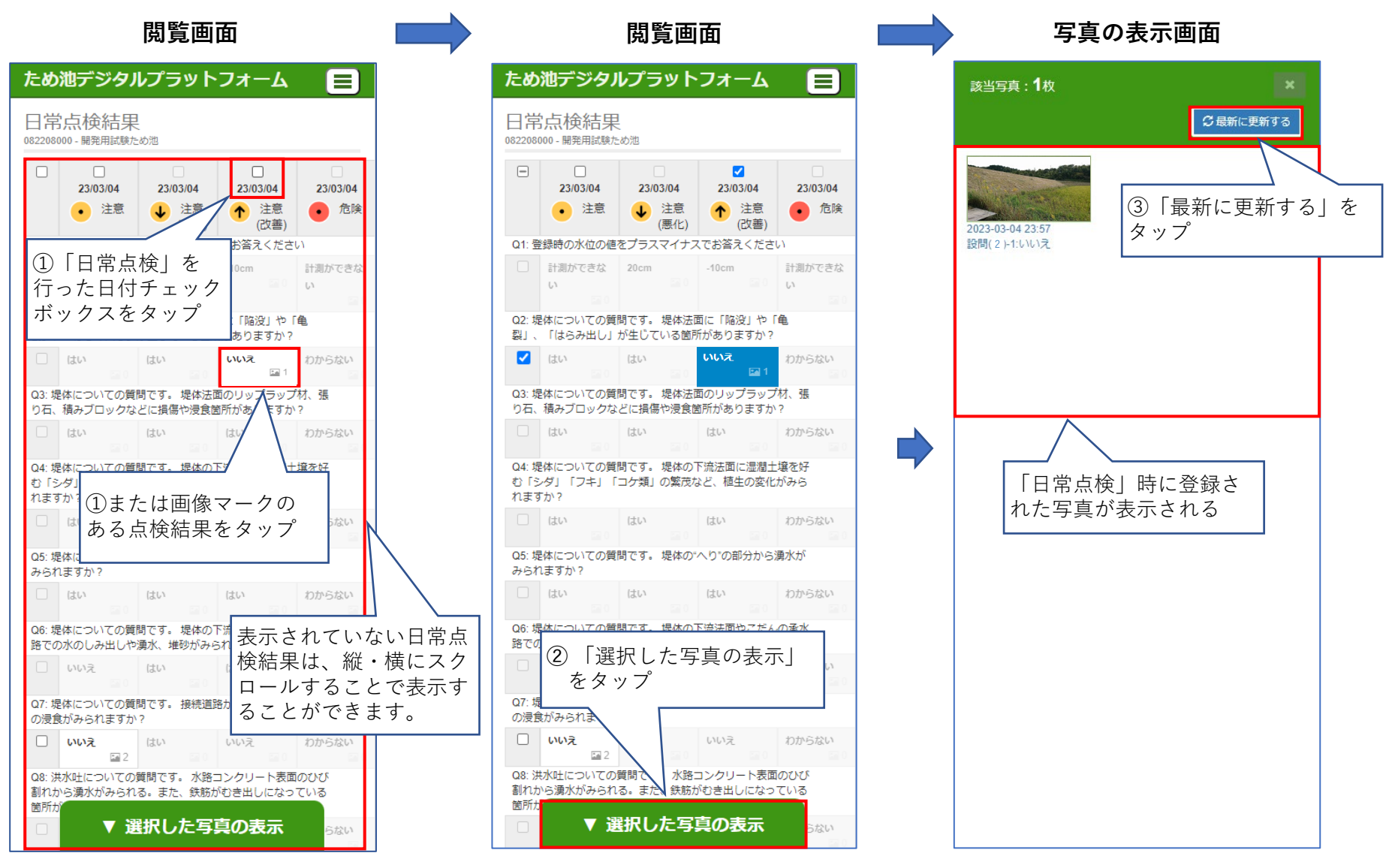

閲覧中のため池に日常点検結果が登録されていない場合、「データがありません」のメッセージが表示されます。 「ため池管理アプリ」のバージョンがiPhone版「2.0.54」・Andoroid版「2.0.63」より古い場合、  $\checkmark$ アプリで日常点検結果を登録してもため池DPには登録されません。

 $\checkmark$ 

## 11. メインメニュー「水位データ」(スマートフォン版)

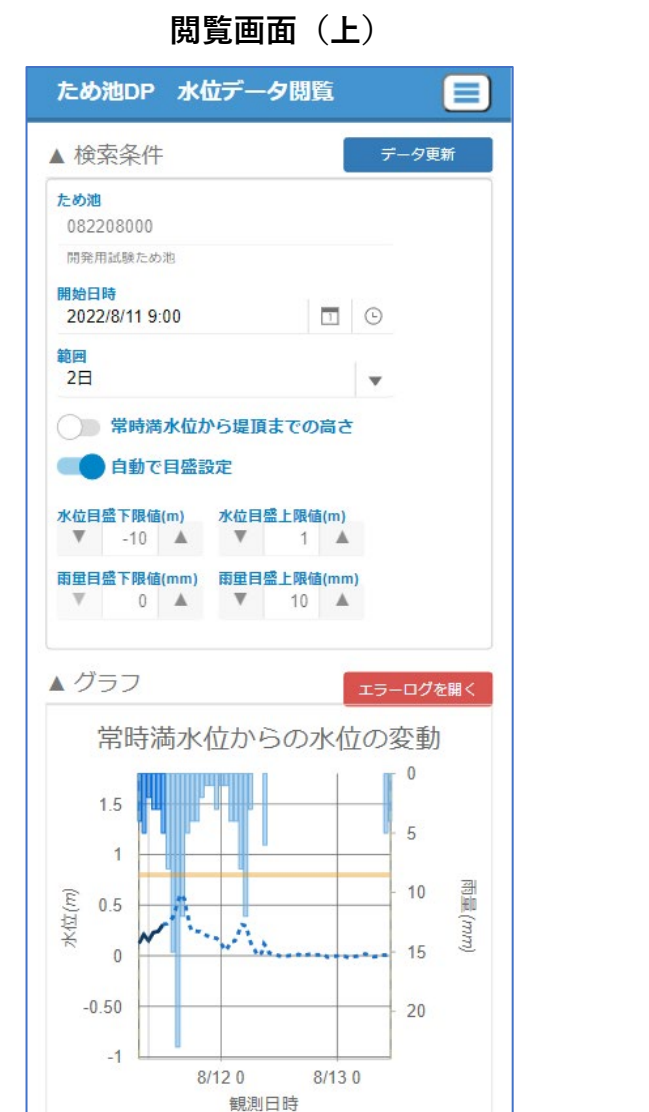

画面を下に移動

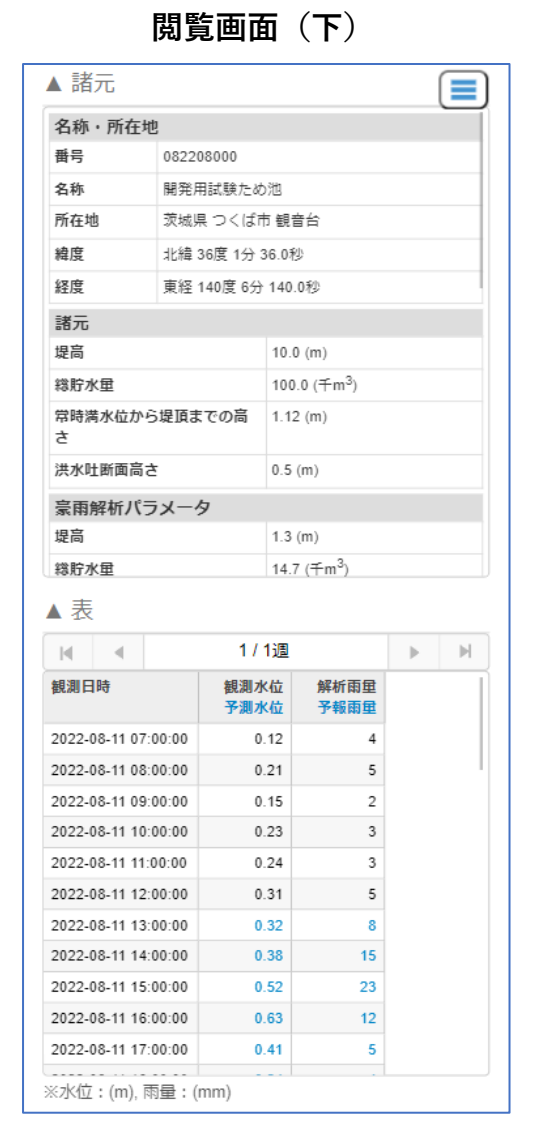

✓ 「水位データ」の閲覧方法は、パソコン版と同じです。✓ 雨量データが表示されるのは、現在、一部のため池のみです。

# 付録. 「日常点検結果」によって判定される健全度について

| 健全度<br>凡例 |                                                    | •            |                  | •                                                        |     |                       | •                                | •                                                                         |          |                                                                       | ◆  |    |   |  |
|-----------|----------------------------------------------------|--------------|------------------|----------------------------------------------------------|-----|-----------------------|----------------------------------|---------------------------------------------------------------------------|----------|-----------------------------------------------------------------------|----|----|---|--|
|           |                                                    |              | 安全               | 注意                                                       |     | 危険                    |                                  | 注意(改善)                                                                    |          | 注意(悪化)                                                                |    |    |   |  |
| 指標        |                                                    | 日常           | 点検の合計点数<br>0点~4点 | 日常点検の合計点数<br>5点以上<br>前回の日常点検の合計<br>点数と今回の点数の差<br>が5点未満の時 |     | 設問20または21を<br>「はい」と回答 |                                  | 前回の日常点検の結果<br>が「注意」または「注<br>意(悪化)」で、<br>今回の合計点数が前回<br>の点数より5点以上、<br>下がった時 |          | 前回の日常点検の編<br>が「注意」または<br>意(改善)」で、<br>今回の合計点数がfi<br>の点数より5点以上<br>上がった時 |    |    |   |  |
| No.       | 設問                                                 |              | 回答               | 点数                                                       |     | No.                   | 設問                               |                                                                           | 回答       |                                                                       | 点数 |    |   |  |
| 1         | 登録時の水位の値をプラスマイ                                     | ナスでお         | プラス/マイナス         |                                                          | 1 1 |                       | 洪水吐についての質問です。                    |                                                                           | はい       |                                                                       | 3  |    |   |  |
|           | 答えください                                             |              | * * m * * cm     | -                                                        |     | 12                    | 洪水吐のコンクリートと堤体                    | の境界に隙間が                                                                   | 1117     |                                                                       | 0  |    |   |  |
|           | 堤体についての質問です。<br> 堤休法面に「陥没」や「亀裂                     | [thb         | はい               | 5                                                        |     |                       | 兄りれより //・!                       |                                                                           |          |                                                                       | 0  |    |   |  |
| 2         | み出し」が生じている箇所があ                                     | ります          | いいえ              | 0                                                        |     |                       | 観測施設についての質問です                    | 。<br>近にかって刍増                                                              | になって各地はい |                                                                       | 10 |    |   |  |
|           | か?                                                 |              | 1+1 >            | 2                                                        |     | 13                    | したり、漏水に濁りが生じて                    | り、漏水に濁りが生じてきていますか?                                                        |          |                                                                       | 0  |    |   |  |
|           | レンジャンジョン 「堤体についての質向です。<br>、 堤体法面のリップラップ材、張り石、積     |              | 1461             | 5                                                        |     |                       | 知測施設についての庭門です                    |                                                                           | 観測施設かない  |                                                                       | 0  |    |   |  |
| 3         | 3 みブロックなどに損傷や浸食箇                                   | 所があり         | いいえ              | 0                                                        |     | 14                    | (観測施設についての負向です)<br>堤体内水位の計測値がこれま | 。<br>での傾向と異な                                                              |          |                                                                       | -  |    |   |  |
|           | ますか?<br>堤体についての質問です。                               |              | はい               | 1                                                        |     |                       | る値を示していますか?                      |                                                                           | 観測施設がない  |                                                                       |    |    |   |  |
| 4         | 堤体の下流法面に湿潤土壌を好る<br>ダ」「フキ」「コケ類の繁茂な」                 | む「シ<br>ど、植生  | いいえ              | 0                                                        |     |                       | 取水施設についての質問です                    | いての質問です。                                                                  |          |                                                                       | 5  |    |   |  |
| -         | の変化かみられますか?<br>提休についての質問です。                        |              | はい               | 5                                                        |     | 15                    | 科徳」が損傷していたり、<br> したり诵水阳害が生じたりし   | 「底樋」が破損<br>ていますか? いいえ                                                     |          |                                                                       | 0  |    |   |  |
| 5         | 堤体の"へり"の部分から湧水がる                                   | みられま         | いいえ              | 0                                                        |     |                       | 即火体シンクレスの原則です                    |                                                                           |          |                                                                       |    |    |   |  |
| -         | タ か ?<br>堤休についての質問です。                              |              | はい               | 5                                                        |     | 16                    | 取示施設についての負向です<br> 「斜樋」のコンクリートと堤  | 施設についての質問です。<br>樋」のコンクリートと堤体の境界に隙間                                        |          | 9。<br>堤体の境界に隙間                                                        |    |    | c |  |
| 6         | 堤体の下流法面や小段の承水路<br>しみ出しや運水、堆砂がみられ。                  | での水の<br>ますか? | いいえ              | 0                                                        |     | 10                    | が見られますか?                         |                                                                           | いいえ      |                                                                       | 0  |    |   |  |
| -         | 堤体についての質問です。                                       | 04 7 75 1    | はい               | 5                                                        |     |                       | 取水施設についての質問です                    | 。                                                                         | はい       |                                                                       | 5  |    |   |  |
| 7         | 接続道路からの排水による堤体の<br>みられますか?                         | の浸食が         | いいえ              | 0                                                        |     | 17                    | リート向りに腧小が主したり<br>ゴミが堆積していますか?    | 、同辺に工物でしいいえ                                                               |          |                                                                       | 0  |    |   |  |
|           | 洪水吐についての質問です。                                      |              | はい               | 5                                                        | ]   |                       | 取水施設についての質問です                    | •                                                                         | はい       |                                                                       | 3  |    |   |  |
| 8         | 水路コンクリート表面のひび割<br>水がみられる。また、鉄筋がむ<br>なっている箇所がありますか? | れから湧<br>き出しに | いいえ              | 0                                                        |     | 18                    | 取水ゲート全閉にも拘わらず<br>「泥水」が出ていますか?    | 底樋出口から いいえ                                                                |          |                                                                       | 0  |    |   |  |
|           | 洪水吐についての質問です。                                      |              | はい               | 5                                                        |     |                       | 取水施設についての質問です                    | •                                                                         | はい       |                                                                       | 3  |    |   |  |
| 9         | 水路壁の天端のはらみ出し、ま;<br>側へのたわみが見られますか?                  | た水路内         | いいえ              | 0                                                        |     | 19                    | 下流地盤において、湿地や水<br>ますか?            | 溜まりが見られ いいえ                                                               |          |                                                                       | 0  |    |   |  |
| 10        | 洪水吐についての質問です。                                      | へりわ場         | はい               | 3                                                        |     |                       | ため池全体についての質問で                    | す。                                                                        | はい       |                                                                       | 10 |    |   |  |
| 10        | 小町の底瓜27回生に激しいすり?<br>傷が見られますか?                      | ハリヤ損         | いいえ              | 0                                                        |     | 20                    | ため池内で大規模な斜面の崩<br>裂・湧水が発生している箇所   | 壊や連続した亀<br>がありますか?                                                        | いいえ      |                                                                       | 0  |    |   |  |
| 11        | 洪水吐についての質問です。                                      | 枯物の敏         | はい               | 3                                                        |     |                       | ため池全体についての質問で                    | す。                                                                        | はい       |                                                                       | 10 |    |   |  |
|           | 成が吐りまたはその下流水路に<br>茂が見られますか?                        | 恒初の系         | いいえ              | 0                                                        |     | 21                    | 堤体に近接した法面で、連続<br>が発生している箇所がありま   | した亀裂・湧水<br>すか?                                                            | いいえ      |                                                                       | 0  | 29 |   |  |